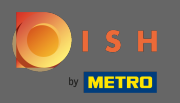

 $(\mathbf{i})$ 

### Dashboard poskytuje přehled o provozu na webu . Tyto statistiky jsou velmi užitečné pro další analýzy.

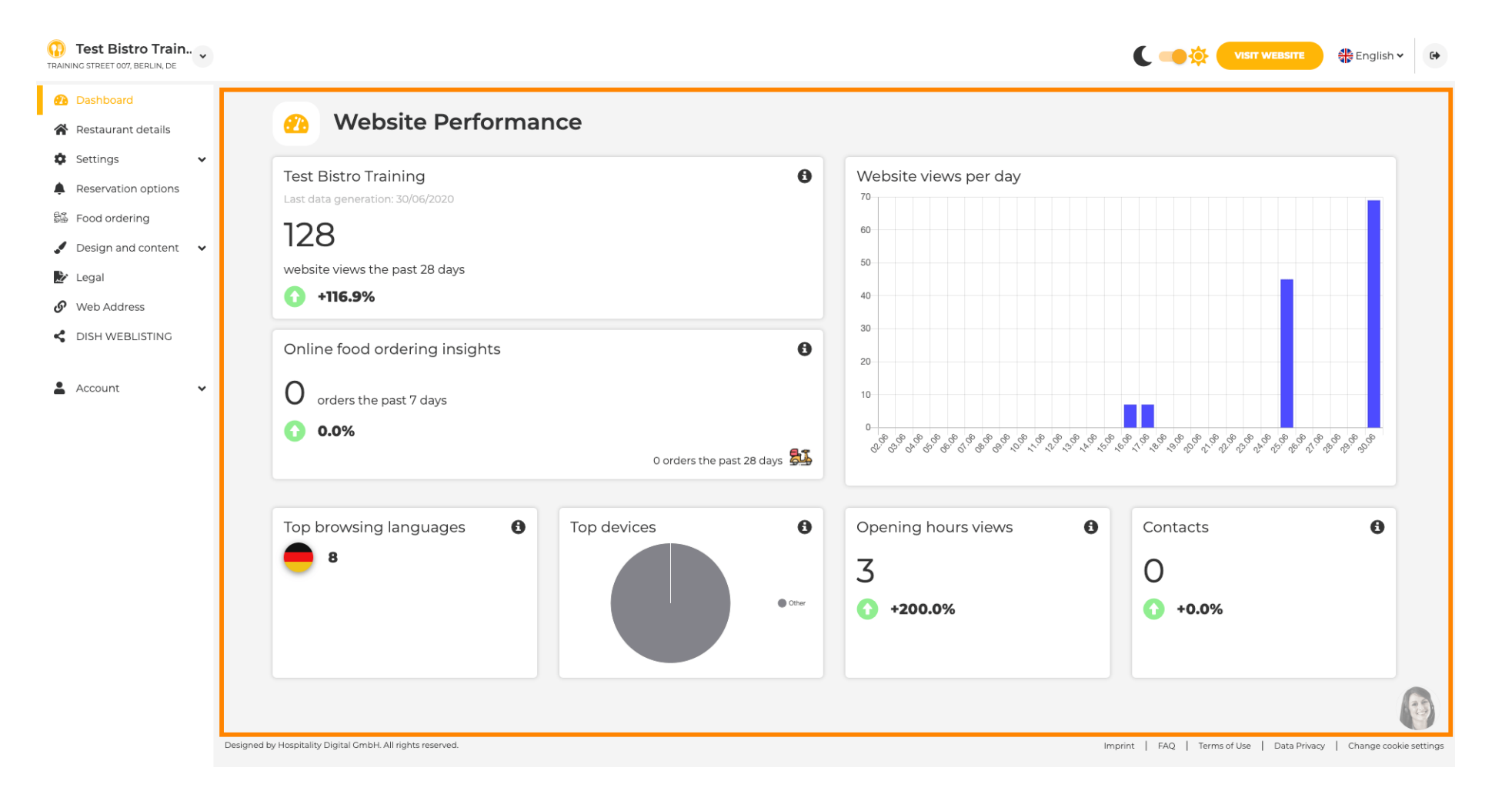

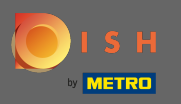

Na detailech restaurace lze upravit kontaktní údaje provozovny. Dále lze propojit účty zařízení na sociálních sítích .

| Test Bistro Train     TRAINING STREET 007, BERLIN, DE |            |                                                                                                    |                  |                                                                                                    | nglish 🗸 🕞 |
|-------------------------------------------------------|------------|----------------------------------------------------------------------------------------------------|------------------|----------------------------------------------------------------------------------------------------|------------|
| Dashboard                                             | Addros     | s & contact datails                                                                                       |                  |                                                                                                    |            |
| 😤 Restaurant details                                  | Addres     |                                                                                                    |                  |                                                                                                    |            |
| 🕸 Settings 🗸 🗸                                        |            | By unchecking this box the establishment name will not be shown over your                                 |                  | The phone number and email address will be used by your guests to                                                                                                    |            |
| Reservation options                                   |            | cover image anymore. This makes sense, when your cover image includes<br>your establishment name already. |                  | communicate with you. By clicking on the checkboxes, they will be displa<br>on your website.                                                                                                  | yed        |
| Design and content                                    | Name*      | Test Bistro Training                                                                                      | Phone*           | +49 - 15151515151                                                                                                    | ×          |
| 🎦 Legal                                               | Stroot*    |                                                                                                    | E-mail*          |                                                                                                    |            |
| 9 Web Address                                         | Street     | Training Street 007                                                                                       | E-mail           | training.product.hd@gmail.com                                                                                                    | ~          |
| CISH WEBLISTING                                       | Additional |                                                                                                    |                  | A contact form provides customers a more convenient way to write you a<br>message. Additionally, customers can contact you even when you disable<br>the public display of your email address. | d          |
| 🛓 Account 🗸 🗸                                         | ZIP code*  | 10785                                                                                                    |                  | Show a contact form on the website                                                                                                    |            |
|                                                       | City*      | Berlin                                                                                                    | E-mail language* | Deutsch                                                                                                    | •          |
|                                                       | Country    | Germany                                                                                                   |                  |                                                                                                    |            |
|                                                       |            |                                                                                                    |                  |                                                                                                    |            |
|                                                       | 🕜 Social n | network links                                                                                             |                  |                                                                                                    |            |
|                                                       | Facebook   | https://www.facebook.com/                                                                                 |                  | X REMOVE                                                                                                    |            |
|                                                       |            | + ADD LINK                                                                                                |                  |                                                                                                    |            |
|                                                       |            | H SAVE                                                                                                    |                  |                                                                                                    |            |

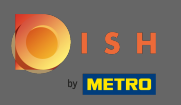

V otevírací době můžete upravit otevírací dobu. Dále můžete přidat různé otevírací doby kuchyně a speciální výjimky např. pro svátky.

| Test Bistro Train     TRAINING STREET 007, BERLIN, DE |           |                             |                                                  |                     | English 🗸 🚱 |
|-------------------------------------------------------|-----------|-----------------------------|--------------------------------------------------|---------------------|-------------|
| Dashboard                                             | 0.000     |                             |                                                  |                     |             |
| Restaurant details                                    | Upe       | ning nours                  |                                                  |                     |             |
| 🔹 Settings 🗸 🗸                                        |           |                             | ×                                                |                     |             |
| Opening hours                                         | Monday    | 12 AM • 00 • 12 PM • 00 •   |                                                  | © NEW TIME INTERVAL |             |
| Categories                                            |           | O ADD KITCHEN HOURS         |                                                  |                     |             |
| Services                                              | Tuesday   | 12 AM • 00 • • 12 PM • 00 • | ×                                                | O NEW TIME INTERVAL |             |
| Payment options                                       |           |                             |                                                  |                     |             |
| 📫 Menu                                                |           | © ADD KITCHEN HOURS         |                                                  |                     |             |
| Offerings                                             | Wednesday | 12 AM • 00 • • 12 PM • 00 • | , ×                                              | O NEW TIME INTERVAL |             |
| Reservation options                                   |           | O ADD KITCHEN HOURS         |                                                  |                     |             |
| 歸 Food ordering                                       | -         |                             | ×                                                |                     |             |
| 🖌 Design and content 🛛 👻                              | Thursday  | 12 AM • 00 • 12 PM • 00 •   | -                                                | O NEW TIME INTERVAL |             |
| 🏂 Legal                                               |           | O ADD KITCHEN HOURS         |                                                  |                     |             |
| Web Address                                           | Friday    | 12 AM • 00 • • 12 PM • 00 • | ×                                                | O NEW TIME INTERVAL |             |
| CISH WEBLISTING                                       |           |                             |                                                  |                     |             |
|                                                       |           | © ADD KITCHEN HOURS         |                                                  |                     |             |
|                                                       | Saturday  | - closed -                  |                                                  | O NEW TIME INTERVAL |             |
|                                                       | Sunday    | - closed -                  |                                                  | O NEW TIME INTERVAL |             |
|                                                       |           |                             | + ADD EXCEPTION                                  |                     |             |
|                                                       |           |                             | Display your opening status (open/closed) on you | ur cover image      | <b>(</b>    |
|                                                       |           |                             | H save                                           |                     |             |

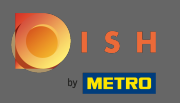

U kategorií můžete změnit obchodní kategorii. Poznámka: Jakékoli změny ovlivní také změny nabídek a služeb.

| Test Bistro Train      | ~                |                              |                       |                          |                            |                                                                                                    |                  |                                       | C 🥌 🔅 (               | VISIT WEBSITE           | 🛟 English 🗸   | 6       |
|------------------------|------------------|------------------------------|-----------------------|--------------------------|----------------------------|----------------------------------------------------------------------------------------------------|------------------|---------------------------------------|-----------------------|-------------------------|---------------|---------|
| Dashboard              |                  | Busing                       |                       | <b>F</b> 1 /             |                            |                                                                                                    |                  |                                       |                       |                         |               |         |
| 🚷 Restaurant details   |                  | Busine                       | ess calego            | ry                       |                            |                                                                                                    |                  |                                       |                       |                         |               |         |
| Settings               | Your             | establishment type           | helps enhance your w  | ebsite options and opti  | imises the visibility of y | our website on web sea                                                                                                    | irch engines.    |                                       |                       |                         |               |         |
| Opening hours          | By ch            | nanging your establi         | ishment type, some ca | tegory-specific offering | gs and services may be     | deleted and others ma                                                                                                    | y appear.        |                                       |                       |                         |               |         |
| <b>T</b> Categories    |                  |                              |                       |                          |                            |                                                                                                    |                  |                                       |                       |                         |               |         |
| Services               |                  | <u>u</u>                     | × 3                   |                          |                            | e de la compañía de la compañía de | <u>( ( Å Å Å</u> | i i i i i i i i i i i i i i i i i i i |                       | <u>A</u>                |               |         |
| Payment options        |                  | Bakery                       | Bar                   | Bistro                   | Butcher                    | Café                                                                                                    | Canteen          | Catering                              | Confectionery         | Cooking school          |               |         |
| 📫 Menu                 |                  |                              |                       |                          |                            |                                                                                                    |                  |                                       |                       |                         |               |         |
| Offerings              |                  |                              |                       |                          |                            |                                                                                                    |                  |                                       |                       |                         |               |         |
| Reservation options    |                  | <b>B</b>                     |                       | Ē                        | φ <b>i</b>                 |                                                                                                    | Ô                | ⁺ <b>@</b> ⁺                          |                       | 810                     |               |         |
| සිංගි Food ordering    |                  | Crêperie                     | Diner                 | Foodtruck                | Heuriger                   | Hotel                                                                                                    | Kiosk            | Nightclub                             | Restaurant            | Shisha lounge           |               |         |
| 🖌 Design and content 💊 | v l              |                              |                       |                          |                            |                                                                                                    |                  |                                       | ۲                     |                         |               |         |
| 達 Legal                |                  |                              |                       |                          |                            |                                                                                                    |                  |                                       |                       |                         |               |         |
| Web Address            |                  |                              |                       |                          |                            | H SAVE                                                                                                    |                  |                                       |                       |                         |               |         |
| dish weblisting        |                  |                              |                       |                          |                            |                                                                                                    |                  |                                       |                       |                         |               |         |
|                        |                  |                              |                       |                          |                            |                                                                                                    |                  |                                       |                       |                         |               |         |
| 🛓 Account 🔹 🗸          | ~                |                              |                       |                          |                            |                                                                                                    |                  |                                       |                       |                         |               |         |
|                        |                  |                              |                       |                          |                            |                                                                                                    |                  |                                       |                       |                         |               |         |
|                        |                  |                              |                       |                          |                            |                                                                                                    |                  |                                       |                       |                         |               |         |
|                        |                  |                              |                       |                          |                            |                                                                                                    |                  |                                       |                       |                         |               |         |
|                        |                  |                              |                       |                          |                            |                                                                                                    |                  |                                       |                       |                         |               | 3       |
|                        | Designed by Hosp | itality Digital GmbH. All ri | ights reserved.       |                          |                            |                                                                                                    |                  |                                       | Imprint   FAQ   Terms | s of Use   Data Privacy | Change cookie | setting |

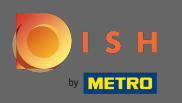

# • U služeb můžete změnit nebo přidat služby zřízení. Mají vliv na viditelnost webových vyhledávačů.

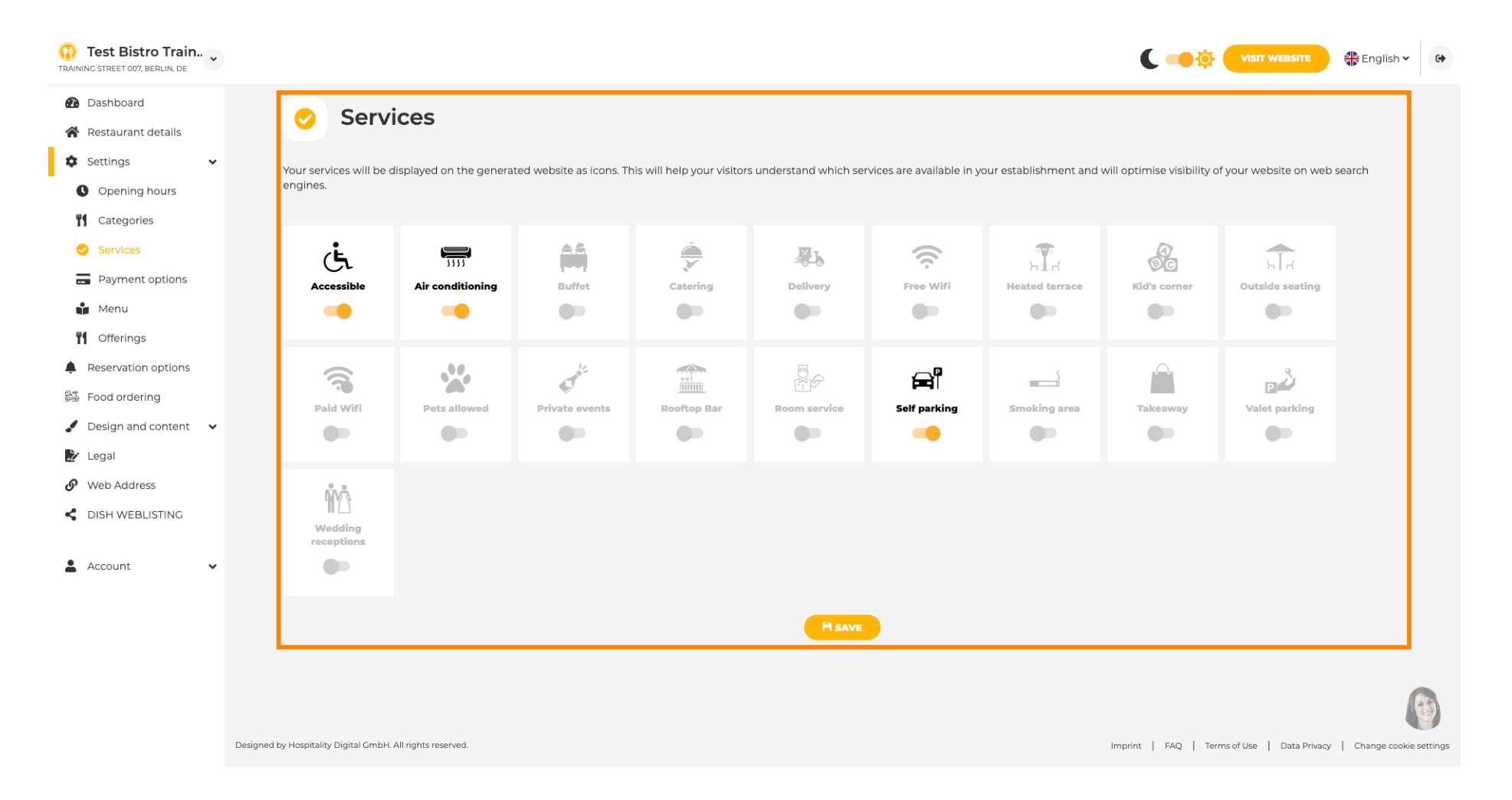

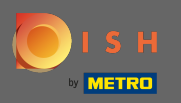

### Na možnostech platby můžete povolit nebo zakázat možnosti platby.

| Test Bistro Train      | <b>~</b>                              |                         |                         |                        |                         |                         |                         | C 🥌 🔅 🌔               |                       | 🛟 English 🗸 🕞          |
|------------------------|---------------------------------------|-------------------------|-------------------------|------------------------|-------------------------|-------------------------|-------------------------|-----------------------|-----------------------|------------------------|
| 🕐 Dashboard            |                                       | anted naving            | ont ontion              | c                      |                         |                         |                         |                       |                       |                        |
| Restaurant details     |                                       | epted paym              | ent option              | 5                      |                         |                         |                         |                       |                       |                        |
| Settings               | Select the payment n                  | nethods accepted by you | r establishments. These | methods will be displa | ayed on your website an | d will help optimize yo | our website search resu | ilts.                 |                       |                        |
| Opening hours          |                                       |                         |                         |                        |                         |                         |                         |                       |                       |                        |
| Categories             |                                       |                         |                         |                        |                         |                         |                         |                       |                       |                        |
| Services               | ADDITION OF THE OWNERS                | <b>É</b> Pay            |                         |                        |                         | 3)                      | debit                   |                       | EC                    |                        |
| Payment options        | AMEX                                  | Apple Pay               | Bank transfer           | Cash                   | Cheque                  | Contactless<br>payment  | Debit Card              | Diners Club           | EC Card               |                        |
| Menu                   | -                                     |                         |                         |                        |                         |                         |                         |                       |                       |                        |
| <b>Offerings</b>       |                                       |                         |                         |                        |                         |                         |                         |                       |                       |                        |
| Reservation options    | Magay                                 | Masterard               | P                       |                        | VISA                    |                         |                         |                       |                       |                        |
| 😼 Food ordering        | Maestro                               | Mastercard              | PayPal                  | Ticket                 | VISA                    |                         |                         |                       |                       |                        |
| 🖌 Design and content 🔹 | ×                                     | -                       |                         | Restaurant®            | -                       |                         |                         |                       |                       |                        |
| 🏂 Legal                |                                       | -                       | -                       |                        | -                       |                         |                         |                       |                       |                        |
| 🔗 Web Address          |                                       |                         |                         |                        | H SAVE                  |                         |                         |                       |                       |                        |
| CISH WEBLISTING        |                                       |                         |                         |                        |                         |                         |                         |                       |                       |                        |
| • Account              |                                       |                         |                         |                        |                         |                         |                         |                       |                       |                        |
|                        | •                                     |                         |                         |                        |                         |                         |                         |                       |                       |                        |
|                        |                                       |                         |                         |                        |                         |                         |                         |                       |                       |                        |
|                        |                                       |                         |                         |                        |                         |                         |                         |                       |                       |                        |
|                        |                                       |                         |                         |                        |                         |                         |                         |                       |                       |                        |
|                        |                                       |                         |                         |                        |                         |                         |                         |                       |                       | <b>E</b>               |
|                        | Designed by Hospitality Digital GmbH. | All rights reserved.    |                         |                        |                         |                         |                         | Imprint   FAQ   Terms | of Use   Data Privacy | Change cookie settings |

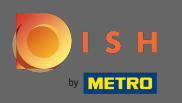

V nabídce můžete přidat na web nové menu. Stačí nahrát dokument nebo vytvořit pdf z obrázků.

| Test Bistro Train      |                                                |                                                                    |                                 | ۲ 📢                                               | VISIT WEBSITE 🕀 English 🗸                        |
|------------------------|------------------------------------------------|--------------------------------------------------------------------|---------------------------------|---------------------------------------------------|--------------------------------------------------|
| Dashboard              | Destau                                         |                                                                    |                                 |                                                   |                                                  |
| 脊 Restaurant details   | 📫 Restau                                       | rant menu                                                          |                                 |                                                   |                                                  |
| Settings 🗸             | Upload your menu as a p                        | picture in JPG/PNG format or as PDF document.                      |                                 |                                                   |                                                  |
| Opening hours          | If you want to combine th                      | he separate pages of your menu into a single PDF file, please clic | ck "Create menu PDF from multip | ole images". Thereupon, you can upload multiple J | PG/PNG photos, which are                         |
| Categories             | automatically combined                         | into a PDF file. This enhances the readability of the menu for you | ur visitors.                    |                                                   |                                                  |
| Services               | Menu                                           | Bistro-Training-MenuProductTraining                                | Document                        | Bistro-Training-MenuProductTraining.pdf           | * REMOVE                                         |
| Payment options        |                                                |                                                                    |                                 |                                                   |                                                  |
| 📫 Menu                 | Menu                                           | Bistro-Training-MenuProductTraining                                | Document                        | Bistro-Training-MenuProductTraining.pdf           | X REMOVE                                         |
| Offerings              |                                                |                                                                    |                                 |                                                   |                                                  |
| Reservation options    |                                                | CHOOSE MENU TO UPLOAD (PDF / JPG / PNG)                            |                                 |                                                   |                                                  |
| Food ordering          |                                                |                                                                    |                                 |                                                   |                                                  |
| Design and content 🛛 🗸 |                                                | - or -                                                             |                                 |                                                   |                                                  |
| Legal                  |                                                | CREATE MENU PDF FROM MULTIPLE IMAGES                               |                                 |                                                   |                                                  |
| Web Address            |                                                |                                                                    |                                 |                                                   |                                                  |
| DISH WEBLISTING        |                                                | H SAVE                                                             |                                 |                                                   |                                                  |
|                        |                                                |                                                                    |                                 |                                                   |                                                  |
| Account 🗸              |                                                |                                                                    |                                 |                                                   |                                                  |
|                        |                                                |                                                                    |                                 |                                                   |                                                  |
|                        |                                                |                                                                    |                                 |                                                   |                                                  |
|                        |                                                |                                                                    |                                 |                                                   |                                                  |
|                        |                                                |                                                                    |                                 |                                                   | (F                                               |
|                        | Designed by Hospitality Digital GmbH. All righ | ts reserved.                                                       |                                 | Imprint   FAQ                                     | Terms of Use   Data Privacy   Change cookie sett |

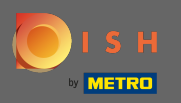

Na nabídkách můžete upravovat typy kuchyní a další obecné nabídky. Poznámka: Vyberte svou hlavní kuchyni moudře, protože to ovlivní automatický text a výsledky vyhledávačů.

| Test Bistro Train     Training street 007, Berlin, De |                                                                                                    |                              |              |             | VISIT WEBSITE | English 🗸 🕞 |  |  |  |  |
|-------------------------------------------------------|----------------------------------------------------------------------------------------------------|------------------------------|--------------|-------------|---------------|-------------|--|--|--|--|
| 🕐 Dashboard                                           |                                                                                                    | _                            |              |             |               |             |  |  |  |  |
| 😭 Restaurant details                                  | Your offerings                                                                                                    | 5                            |              |             |               |             |  |  |  |  |
| 🌣 Settings 🗸 🗸                                        |                                                                                                    |                              |              |             |               |             |  |  |  |  |
| Opening hours                                         | Main Cuisine                                                                                                    |                              |              |             |               |             |  |  |  |  |
| M Categories                                          | Select your "main" food offering/cuisine type below. It will be used to generate automatic text and titles for your website, for better search engine optimization (SEO). By doing this, online searchers and diners can find your website easily for your specialty, help you to improve guest satisfaction and gain a loyal following. |                              |              |             |               |             |  |  |  |  |
| Services                                              | s                                                                                                    | elect your main cuisine type | Austrian     |             | •             |             |  |  |  |  |
| - Payment options                                     |                                                                                                    |                              |              |             |               |             |  |  |  |  |
| 📫 Menu                                                |                                                                                                    |                              |              |             |               |             |  |  |  |  |
| M Offerings                                           |                                                                                                    |                              |              |             |               |             |  |  |  |  |
| Reservation options                                   | - (o.).                                                                                                    |                              |              |             |               |             |  |  |  |  |
| 歸 Food ordering                                       | Types of Cuisines                                                                                                    |                              |              |             |               |             |  |  |  |  |
| 🖌 Design and content 🛛 🗸                              | Afghani                                                                                                    | African                      | American     | Arabian     | Argentinean   |             |  |  |  |  |
| 🏂 Legal                                               | Armenian                                                                                                    | Asian                        | 🖌 Austrian   | Azerbaijani | Belgian       |             |  |  |  |  |
|                                                       | Brazilian                                                                                                    | British                      | Chinese      | Colombian   | Corsican      |             |  |  |  |  |
| CISH WEBLISTING                                       | Croatian                                                                                                    | Cuban                        | Czech        | Dutch       | French        |             |  |  |  |  |
|                                                       | Georgian                                                                                                    | German                       | Greek        | Hungarian   | Indian        |             |  |  |  |  |
| 🛎 Account 🗸 🗸                                         | Israeli                                                                                                    | Italian                      | Japanese     | Korean      | Lebanese      |             |  |  |  |  |
|                                                       | Mediterranean                                                                                                    | Mexican                      | Middle-Asian | Mongolian   | Moroccan      |             |  |  |  |  |
|                                                       | Oriental                                                                                                    | Persian                      | Peruvian     | Polish      | Portuguese    |             |  |  |  |  |
|                                                       | Russian                                                                                                    | South American               | Spanish      | Thai        | Turkish       |             |  |  |  |  |
|                                                       | Ukrainian                                                                                                    | Vietnamese                   |              |             |               |             |  |  |  |  |
|                                                       | Dietary Specialities                                                                                                    |                              |              |             |               |             |  |  |  |  |

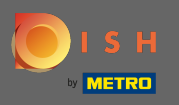

U rezervací si můžete vybrat preferované možnosti přijímání rezervací prostřednictvím webové stránky. Zde si můžete objednat nebo aktivovat HD rezervační nástroj. Dále můžete aktivovat rezervační tlačítko na úvodním obrázku.

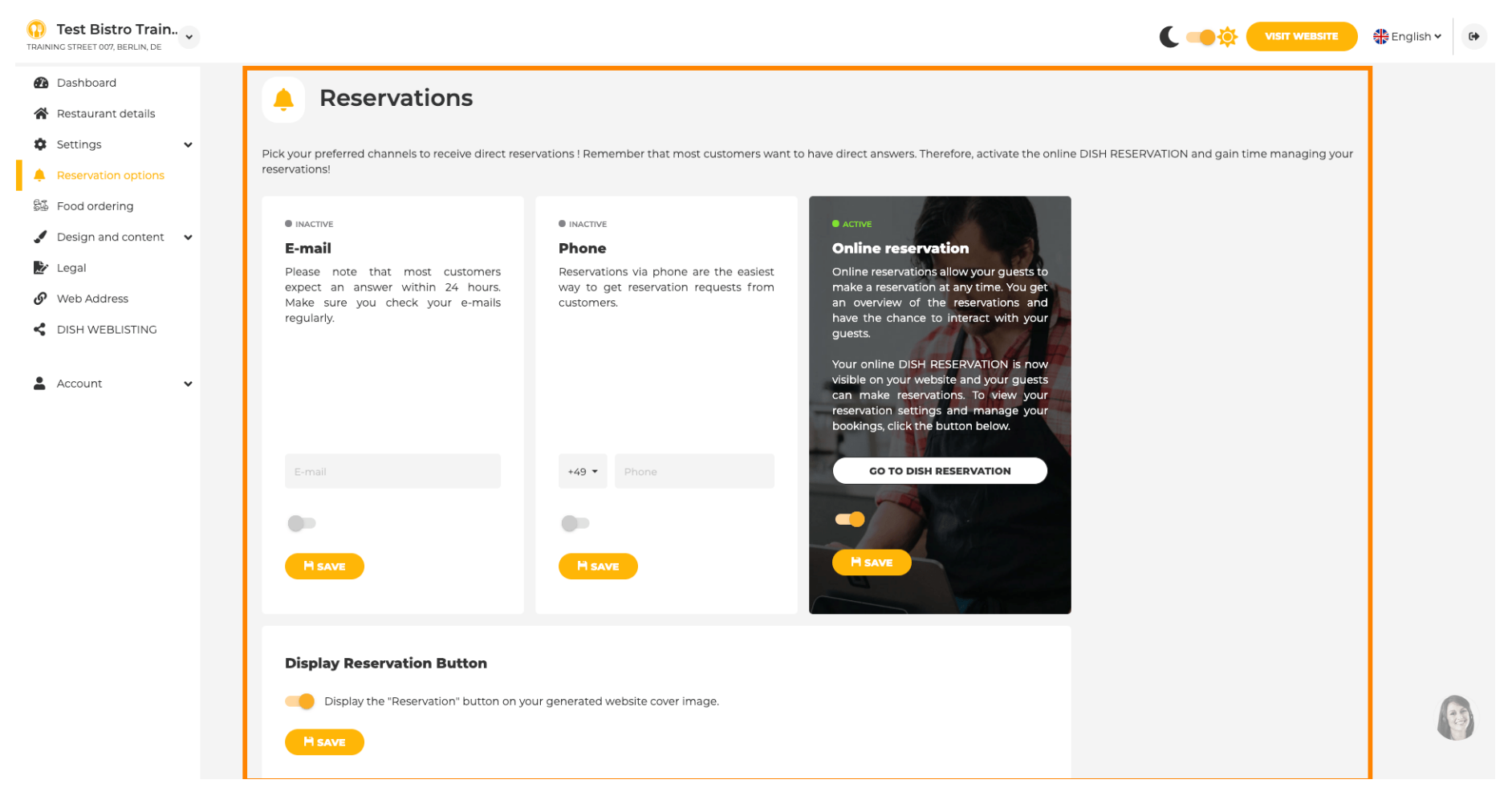

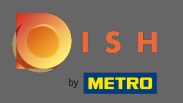

P

Při objednávání jídla můžete zakázat nebo povolit objednávkový formulář pro objednávky s sebou. Poznámka : Tato funkce bude dostupná po nahrání nabídky na web.

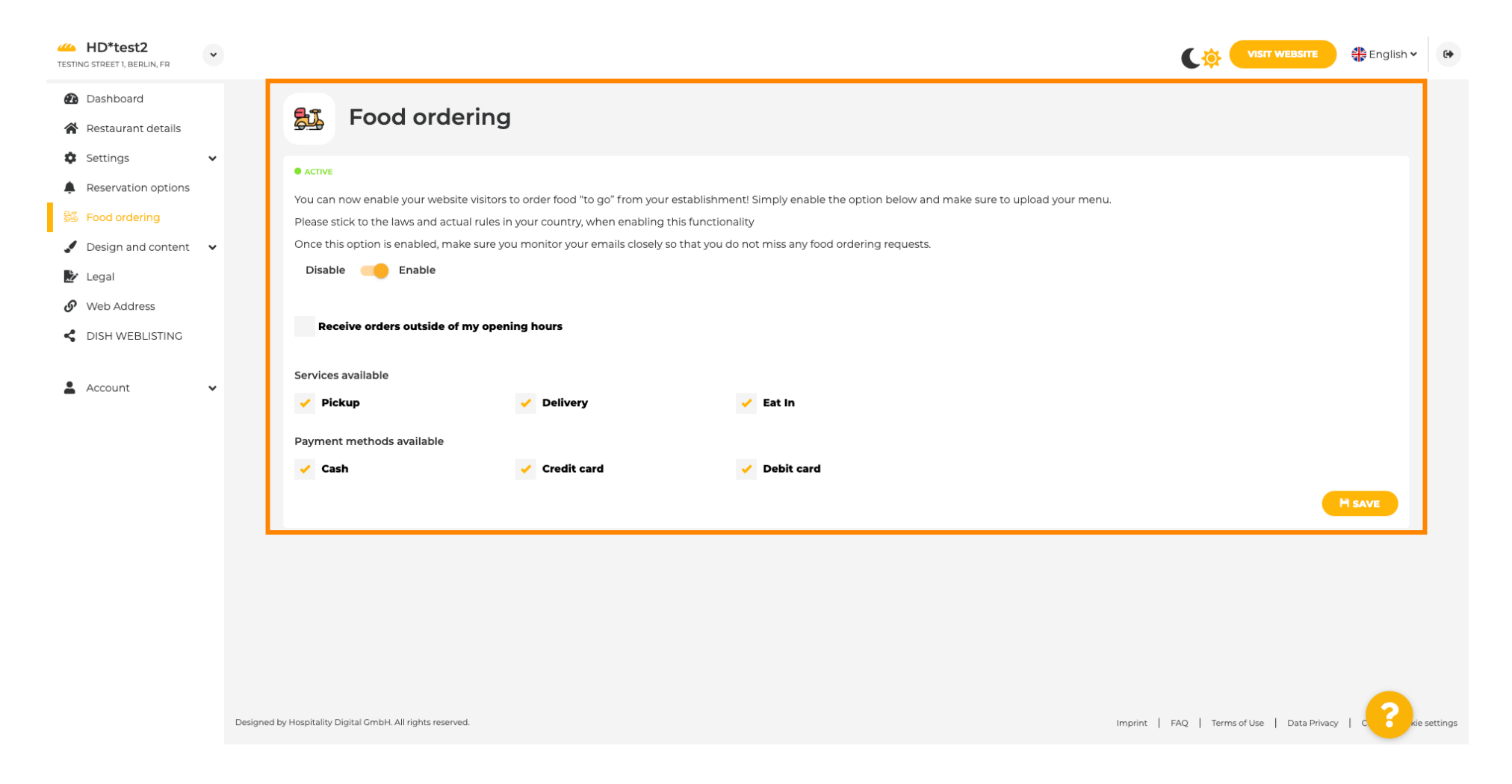

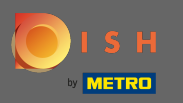

Můžete si vybrat, zda lze objednávky přijímat i mimo otevírací dobu. Dále si můžete aktivovat dostupné služby a platební metody.

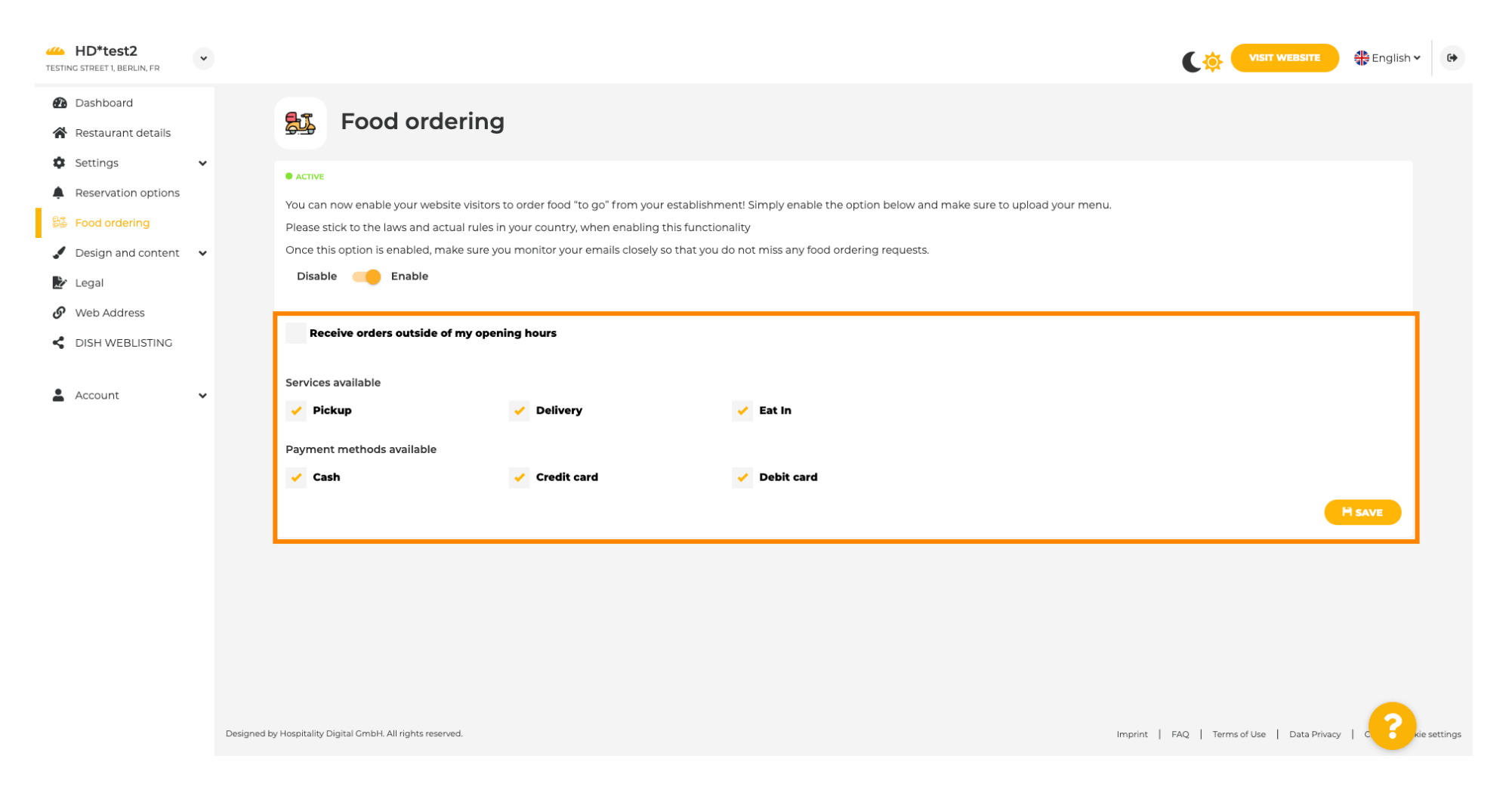

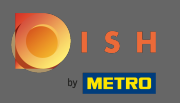

Na designu si můžete vybrat mezi klasickou šablonou nebo moderní šablonou pro váš web.

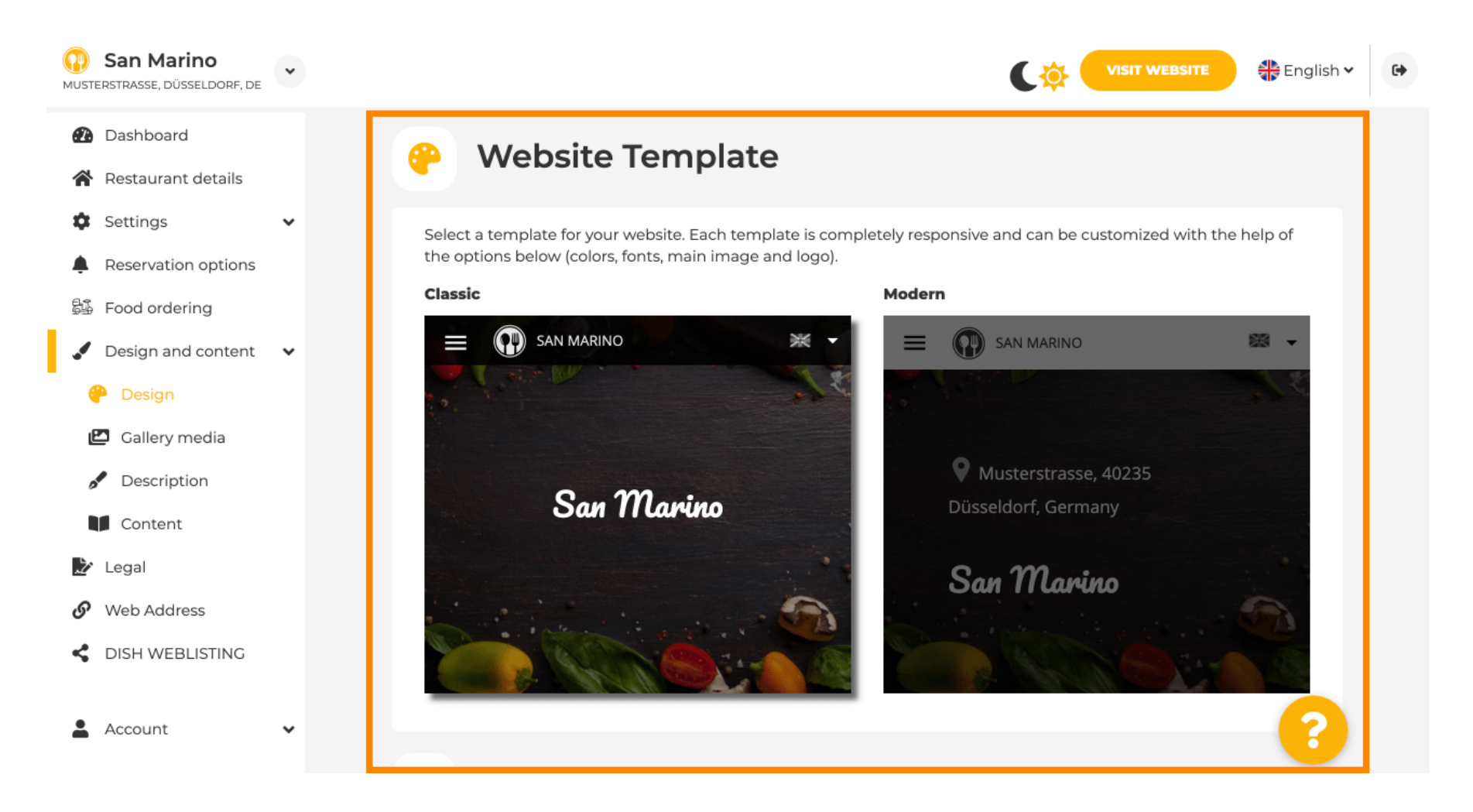

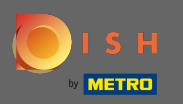

Když se posunete dolů, můžete upravit další nastavení designu, jako je hlavní obrázek a barva .

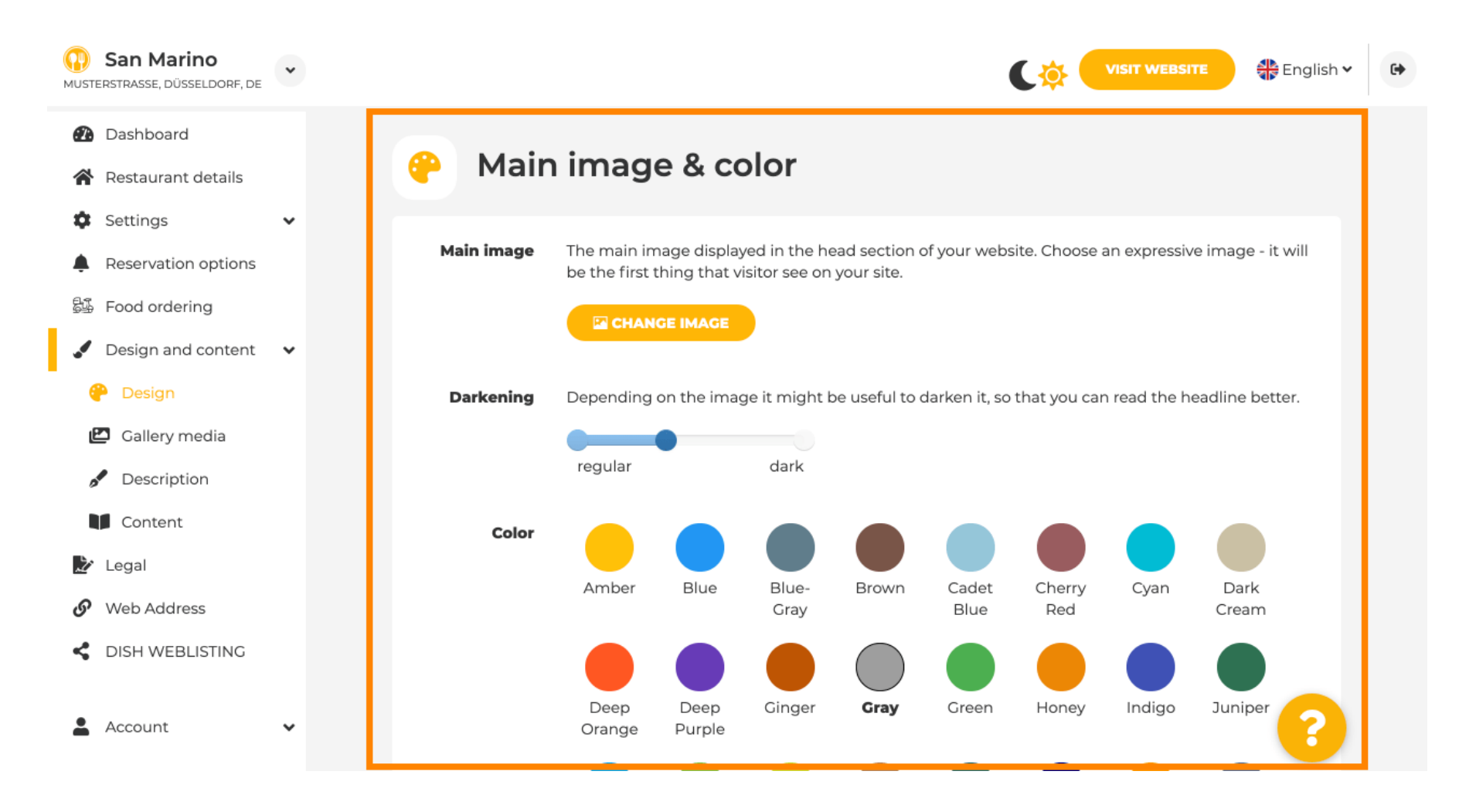

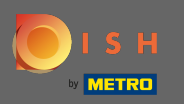

Nebo písma na webu.

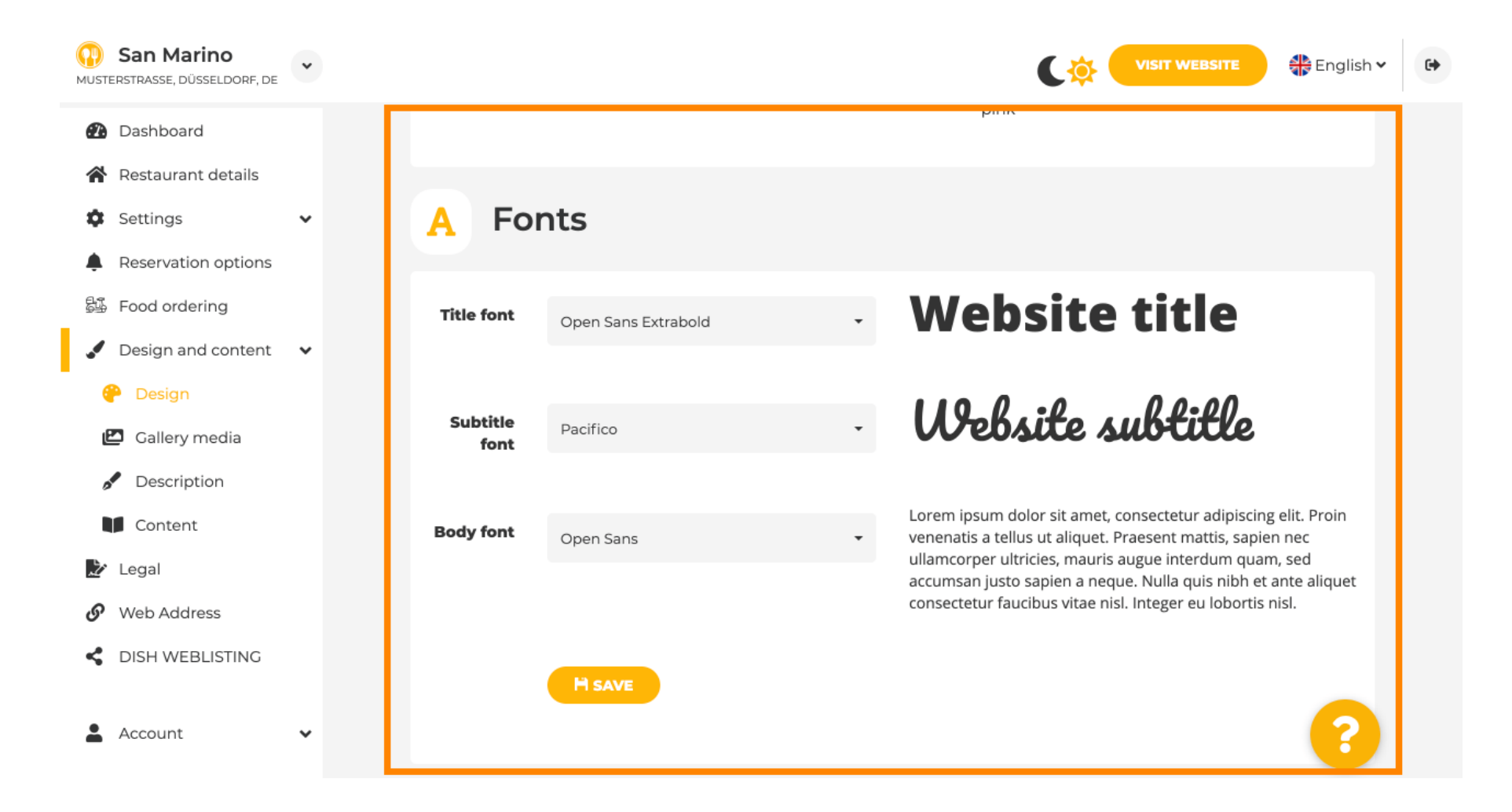

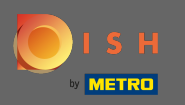

Chcete-li změnit písmo nadpisu, klikněte na rozbalovací nabídku a vyberte písmo. Poznámka: Stejný přístup platí pro písmo titulků a písmo těla.

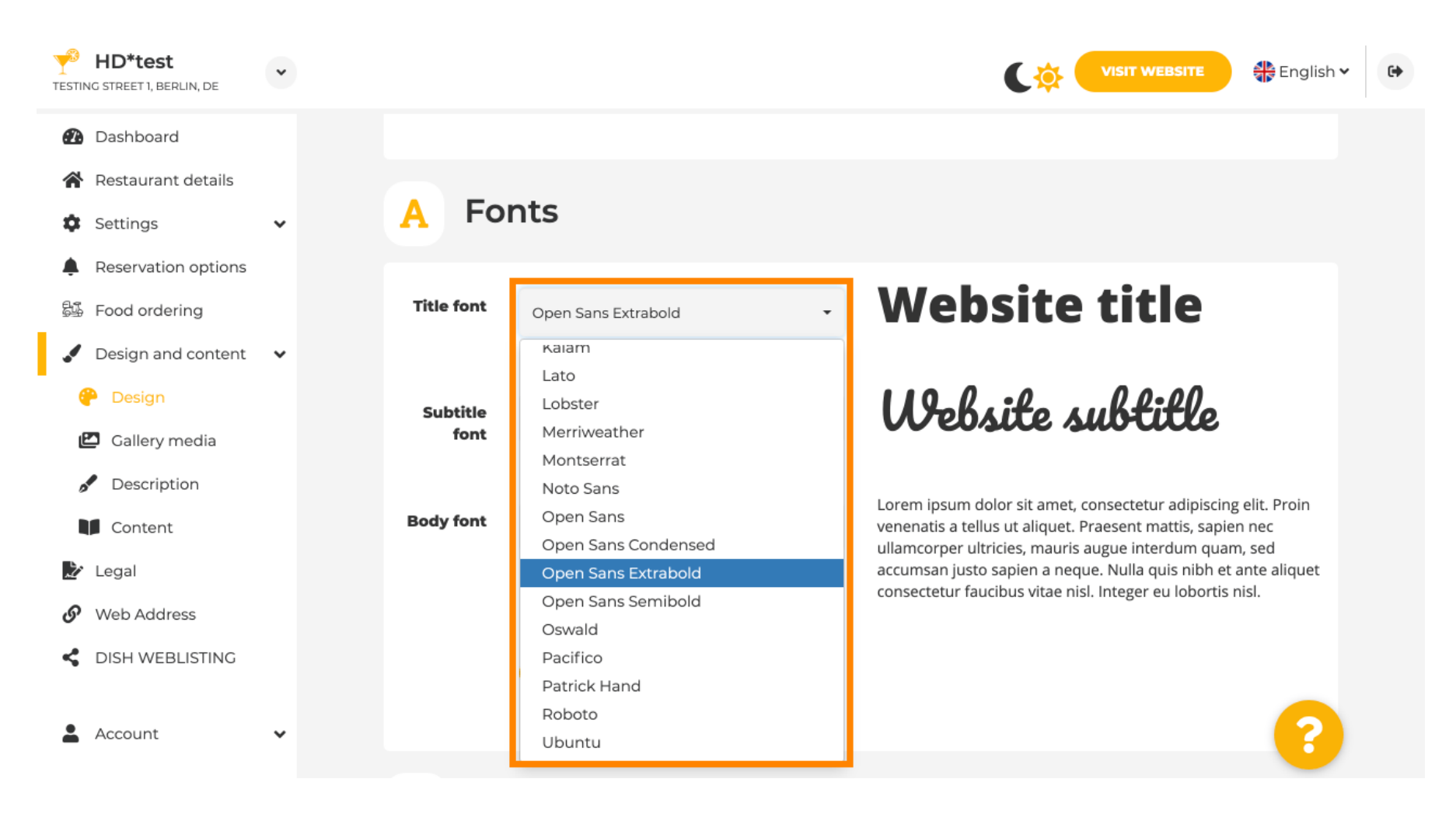

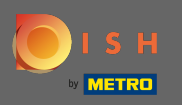

Posouváním dolů lze upravit logo podniku a další možnosti designu, jako je obrázek na pozadí a barva za obrázkem.

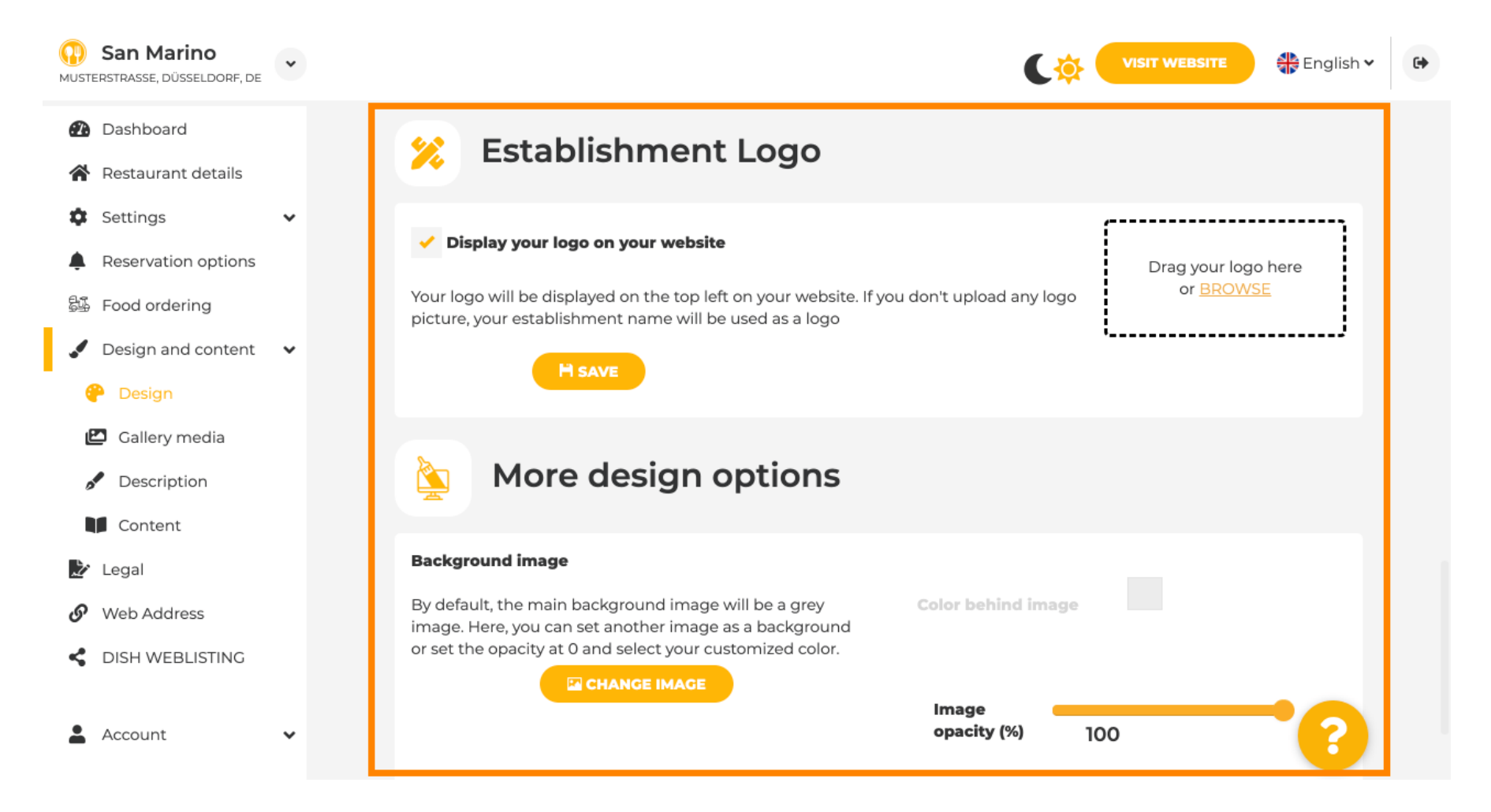

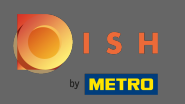

Chcete-li změnit barvu za obrázkem, nastavte krytí obrázku na 0 %.

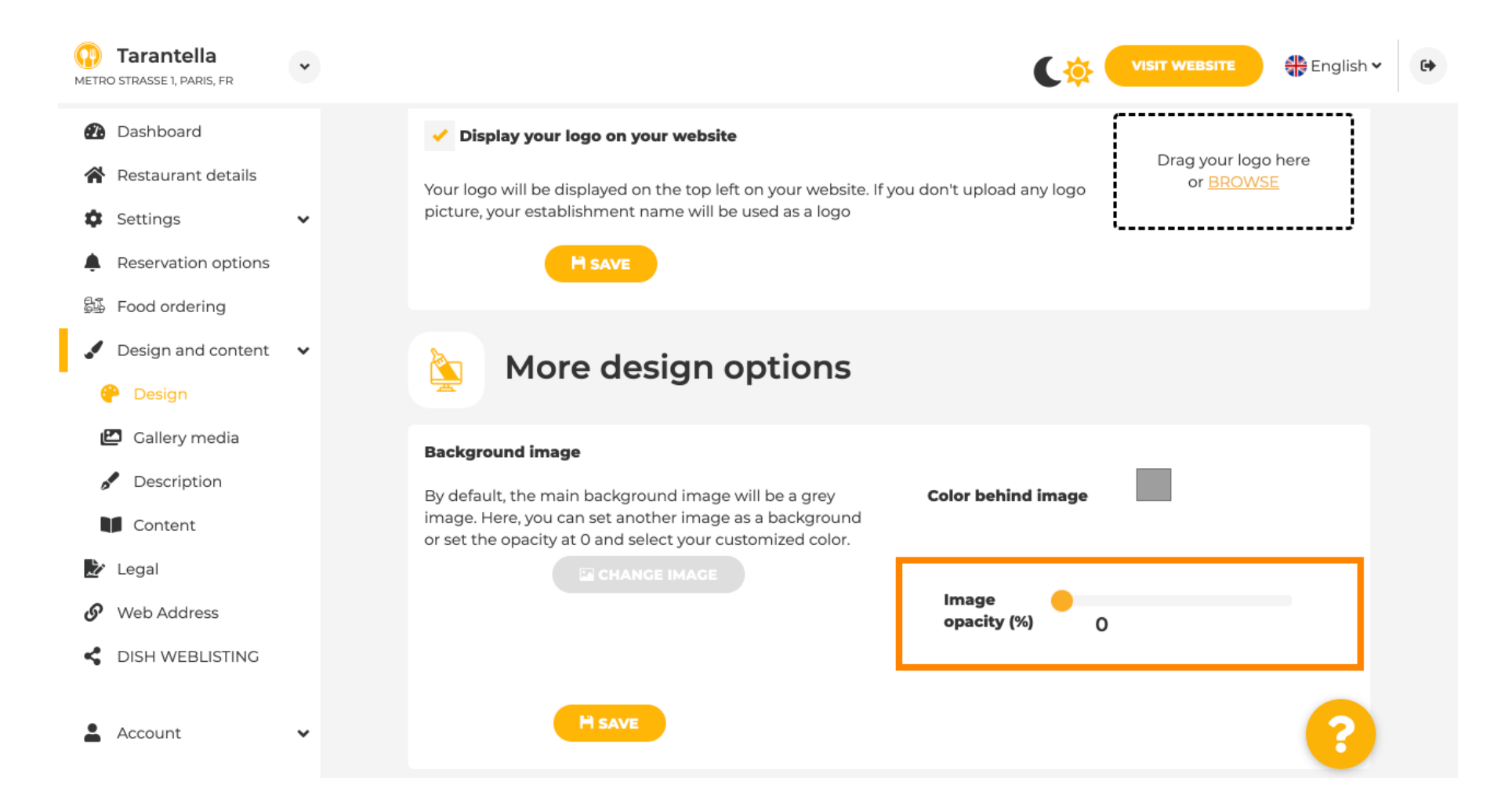

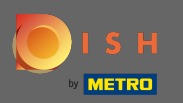

### Poté můžete změnit barvu kliknutím na barvu (šedý čtverec).

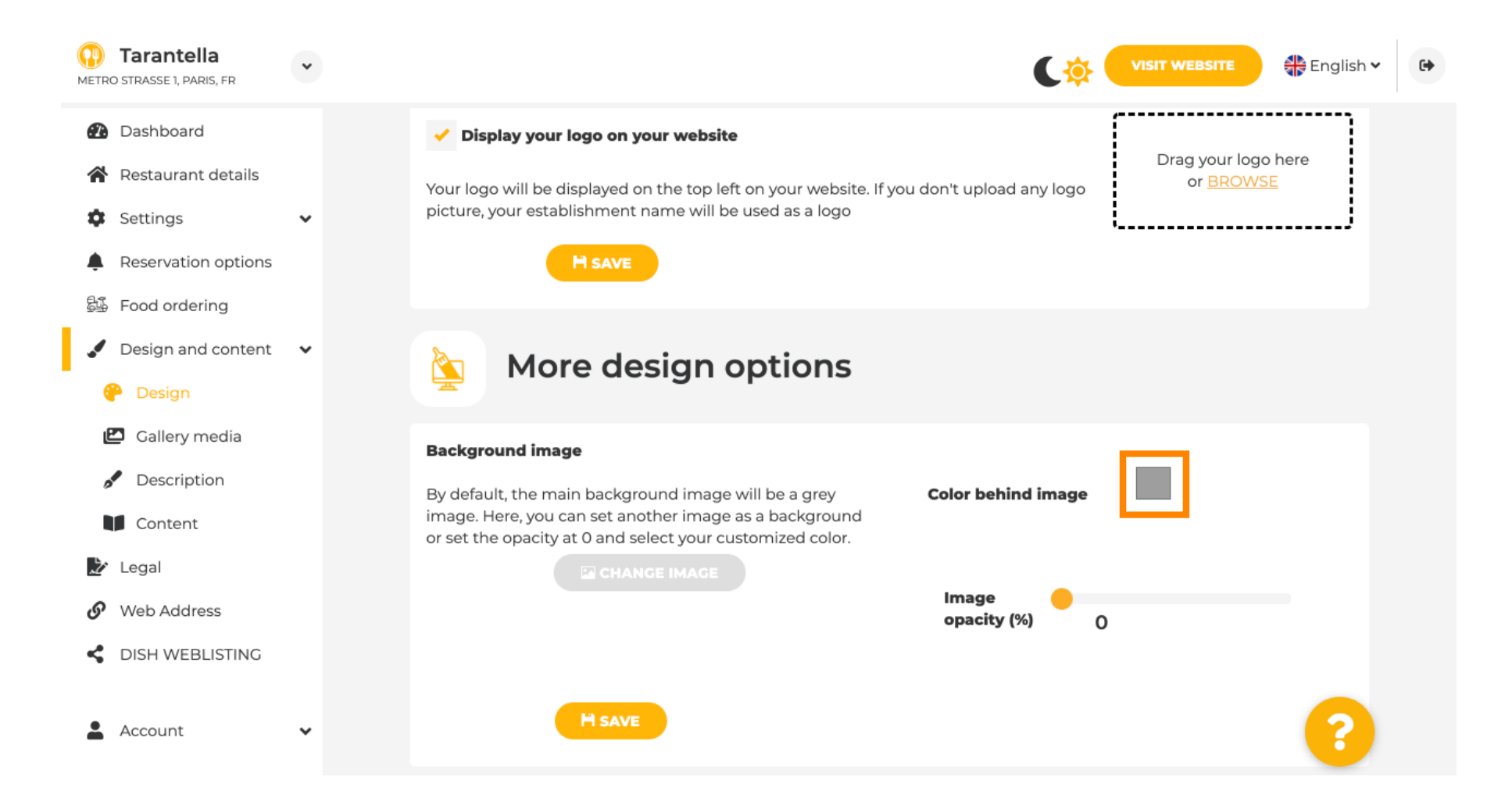

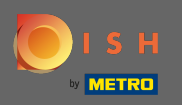

Nyní si vyberte požadovanou barvu. Poznámka: Až budete hotovi, nezapomeňte změny použít kliknutím na uložit.

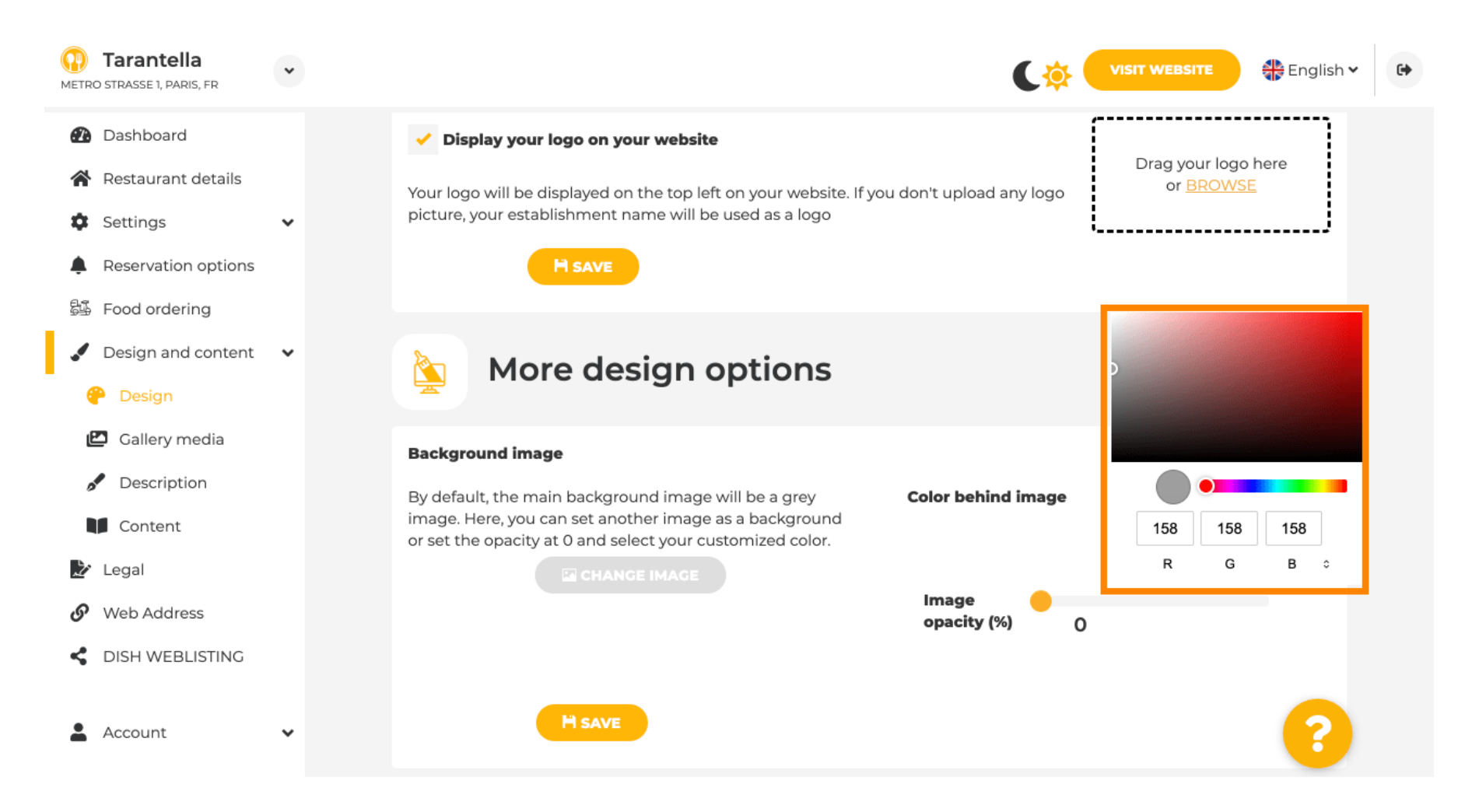

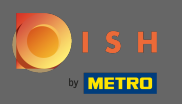

# V galerii můžete na web přidávat obrázky a videa. Poznámka: Je třeba vzít v úvahu autorská práva.

| Test Bistro Train<br>TRAINING STREET 007, BERLIN, DE |                                                                         | VISIT WEBSITE SIN English ~ |
|------------------------------------------------------|-------------------------------------------------------------------------|-----------------------------|
| 🚯 Dashboard                                          | Collored                                                                |                             |
| Restaurant details                                   | Callery                                                                 |                             |
| 🔹 Settings 🗸 🗸                                       |                                                                         |                             |
| Reservation options                                  | Image upload                                                            | Video upload                |
| ම්ණී Food ordering                                   | Please make sure that your file meets the requirements                  |                             |
| 🖌 Design and content 🛛 🗸                             | <ul> <li>File format (PNG, JPG)</li> <li>max. 10MB file size</li> </ul> | Drag File here<br>or BPOWSE |
| Pesign                                               | • min. 600x600 to 6000x6000px                                           | v <u>Invita</u>             |
| 🖆 Gallery media                                      |                                                                         | ·/                          |
| 🖋 Description                                        | Nr. Media Description                                                   | Delete/Edit/Drag            |
| Content                                              |                                                                         |                             |
| 🏂 Legal                                              | #1 delicious bowl                                                       |                             |
| Web Address                                          |                                                                         |                             |
| CISH WEBLISTING                                      |                                                                         | <i>k</i>                    |
| 🛓 Account 🗸 🗸                                        | #2 fantastic spaghetti                                                  | ê <b>×</b> ≡                |
|                                                      | #3 best pizza in town                                                   | É œ ✔ ≡                     |

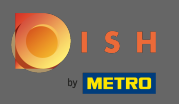

**F** )

V popisu můžete upravit uvítací titulek a slogan. Dále existují dvě možnosti, jak přidat popis: 1. Vygenerovat automatický text, který se obnoví na základě nabídek a služeb. 2. Text můžete napsat ručně jako popis.

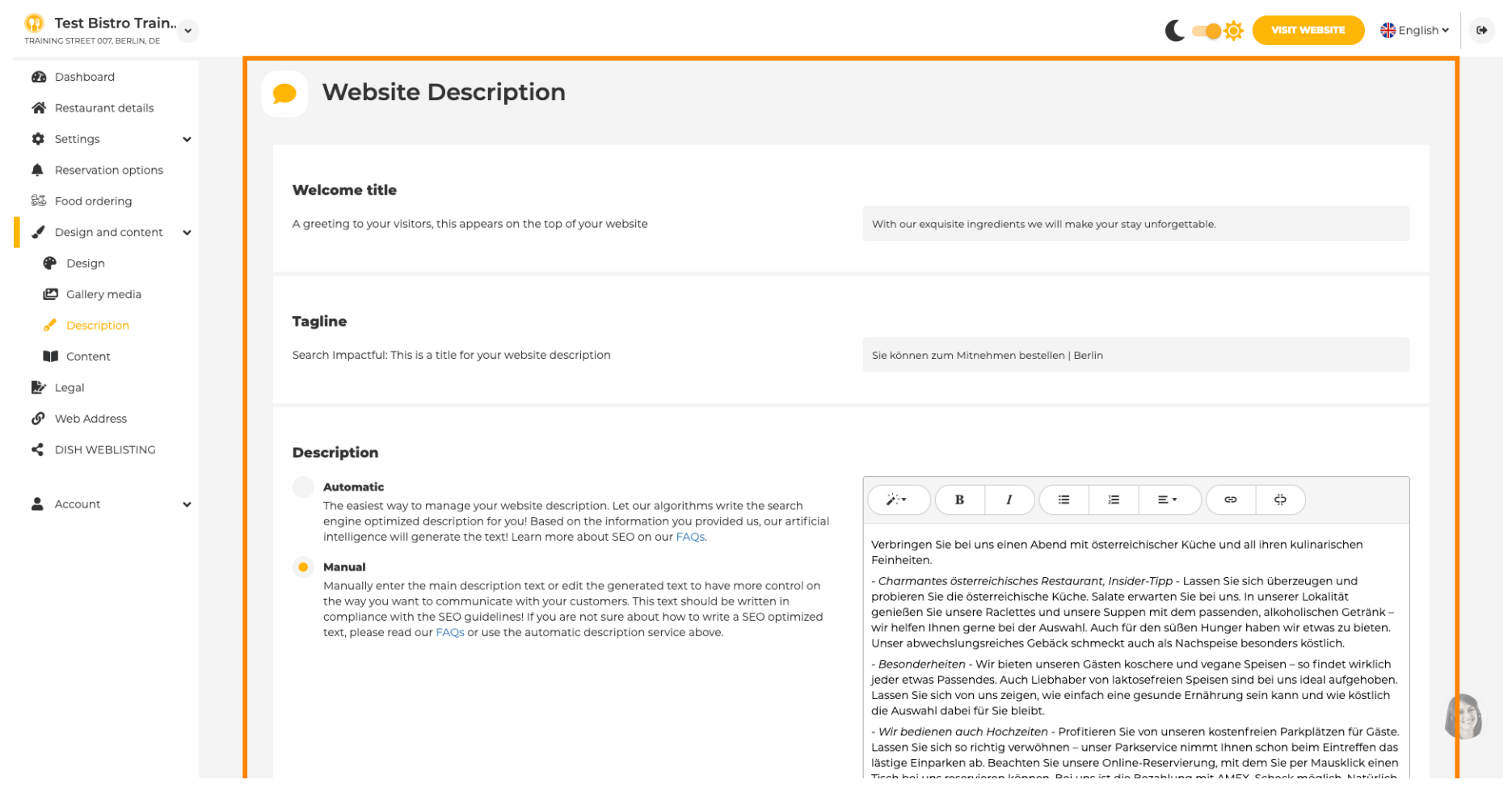

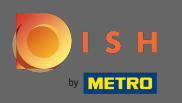

( ا

Můžete povolit nebo zakázat funkci automatického popisu , která pomocí analýzy přeloží web do jazyka návštěvníků.

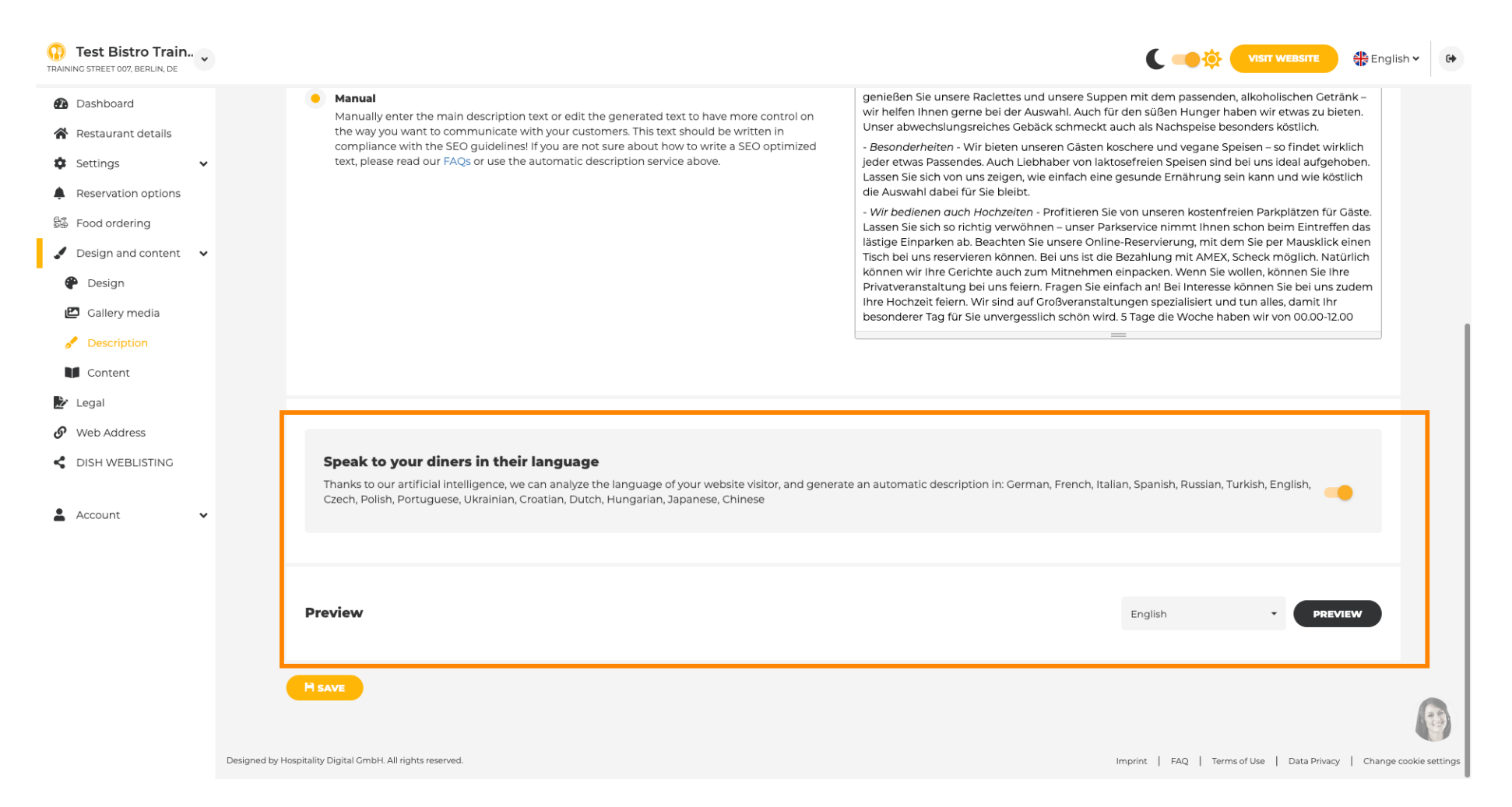

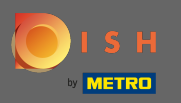

# • Na obsah můžete přidat na web jednotlivý obsah.

| Test Bistro Train                                                             |                                                                                                    |
|-------------------------------------------------------------------------------|----------------------------------------------------------------------------------------------------|
| <ul><li>Dashboard</li><li>Restaurant details</li></ul>                        | Content                                                                                                    |
| Settings <ul> <li>Reservation options</li> </ul>                              | Add content blocks or blogs to populate your website with more information and to inform your customers about your business, news, activities, vouchers, or events. Communication and content is key to have new customers visiting your business! |
| <ul> <li>Food ordering</li> <li>Design and content</li> <li>Design</li> </ul> | About Us +                                                                                                    |
| <ul> <li>Gallery media</li> <li>Description</li> </ul>                        | Vouchers                                                                                                    |
| <ul> <li>Content</li> <li>Legal</li> <li>Web Address</li> </ul>               | Events 🛨                                                                                                    |
| DISH WEBLISTING     Account                                                   |                                                                                                    |
|                                                                               |                                                                                                    |
|                                                                               |                                                                                                    |
|                                                                               |                                                                                                    |
|                                                                               | Designed by Hospitality Digital GmbH. All rights reserved.                                                                                                    |

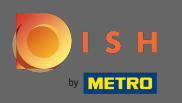

## Na legal můžete upravit tiráž a přidat zásady ochrany osobních údajů.

| Test Bistro Train      |                                                        |                                                                   | glish 🗸 |
|------------------------|--------------------------------------------------------|-------------------------------------------------------------------|---------|
| Dashboard              |                                                        |                                                                   |         |
| Restaurant details     |                                                        |                                                                   |         |
| Settings 🗸             | Business name*                                         | Bistro Training                                                   |         |
| Reservation options    |                                                        | g                                                                 | - 1     |
| Food ordering          | Address*                                               | Training Street 007, 10785 Berlin, Deutschland                    |         |
| Design and content 🛛 🗸 |                                                        |                                                                   |         |
| egal                   | E-mail                                                 | training.product.hd@gmail.com                                     |         |
| Web Address            | Phone                                                  | +40 - 1515151515                                                  |         |
| DISH WEBLISTING        |                                                        |                                                                   |         |
| Account 🗸              | District court                                         | Berlin                                                            |         |
|                        |                                                        |                                                                   |         |
|                        | Commercial registration number                         |                                                                   |         |
|                        | VAT ID                                                 |                                                                   |         |
|                        |                                                        |                                                                   |         |
|                        | Responsible person                                     |                                                                   |         |
|                        | Additional information                                 |                                                                   |         |
|                        |                                                        |                                                                   |         |
|                        |                                                        | H SAVE                                                            |         |
|                        |                                                        |                                                                   |         |
|                        |                                                        |                                                                   | ß       |
|                        |                                                        |                                                                   |         |
|                        | For legal reasons your website has to provide a privar | arv nolicy. Voli can lise olir defailit version or lise volir own |         |

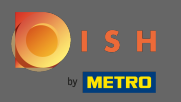

## Na webové adrese můžete upravit URL webové stránky.

| est Bistro Train     |                                                                                             |                                                                                                    | C 📑 🔅 VISIT WEBSITE 🕀 English                           |
|----------------------|---------------------------------------------------------------------------------------------|----------------------------------------------------------------------------------------------------|---------------------------------------------------------|
| ashboard             |                                                                                             |                                                                                                    |                                                         |
| estaurant details    | web address                                                                                 |                                                                                                    |                                                         |
| ettings 🗸 🗸          |                                                                                             |                                                                                                    |                                                         |
| eservation options   | Web address                                                                                 | bistro-training                                                                                                    | 🦲 eatbu.com                                             |
| od ordering          |                                                                                             |                                                                                                    | metro.bar                                               |
| sign and content 🛛 🖌 |                                                                                             | bistro-training.eatbu.com                                                                                                    | metro.biz                                               |
| gal                  |                                                                                             | This is your current web address.                                                                                                   | metro.rest                                              |
| b Address            |                                                                                             |                                                                                                    |                                                         |
| H WEBLISTING         |                                                                                             | H save                                                                                                    |                                                         |
|                      | Have you already registered a domain<br>will tell you how to do it in the subsec<br>Domain* | n and want to use it for this website? Enter your domain name and we will check whether you can use it. In case some<br>quent step. | configuration with your domain provider is required, we |
|                      |                                                                                             |                                                                                                    |                                                         |
|                      |                                                                                             |                                                                                                    |                                                         |
|                      |                                                                                             |                                                                                                    |                                                         |
|                      |                                                                                             |                                                                                                    |                                                         |

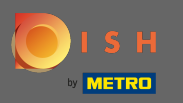

# Pokud již existuje externí doména , můžete ji zadat zde.

| Test Bistro Train<br>TRAINING STREET 007, BERLIN, DE | *        |                  |                                                                                         |                                                                                                    |          | C 🥌 🔅 (          | VISIT WEBSITE         | 🛟 English 🗸      | · 🕞          |
|------------------------------------------------------|----------|------------------|-----------------------------------------------------------------------------------------|----------------------------------------------------------------------------------------------------|----------|------------------|-----------------------|------------------|--------------|
| Dashboard                                            |          | Ø                | Web address                                                                             |                                                                                                    |          |                  |                       |                  |              |
| 倄 Restaurant details                                 |          |                  |                                                                                         |                                                                                                    |          |                  |                       |                  |              |
| Settings                                             | ~        |                  | Web address                                                                             |                                                                                                    |          |                  |                       |                  |              |
| Reservation options                                  |          |                  |                                                                                         | bistro-training                                                                                                    |          | eatbu.com        |                       |                  |              |
| 률 Food ordering                                      |          |                  |                                                                                         |                                                                                                    |          | metro.bar        |                       |                  |              |
| 🖌 Design and content                                 | ~        |                  |                                                                                         | This is your current web address.                                                                                                    |          | metro.biz        |                       |                  |              |
| 🏂 Legal                                              |          |                  |                                                                                         |                                                                                                    |          | metro.rest       |                       |                  |              |
| 🔗 Web Address                                        |          |                  |                                                                                         |                                                                                                    |          |                  |                       |                  |              |
| dish weblisting                                      |          |                  |                                                                                         | HSAVE                                                                                                    |          |                  |                       |                  |              |
| Account                                              | ~        | Have y will tell | External doma<br>ou already registered a domain a<br>l you how to do it in the subseque | ain<br>nd want to use it for this website? Enter your domain name and we will check whether you can use it. In case some cor<br>ent step.                                                            | nfigurat | ion with your do | omain provider is rea | quired, we       |              |
|                                                      |          |                  | Domain                                                                                  | testproducttraining.com<br>CHECK DOMAIN<br>M USE DOMAIN FOR YOUR WEBSITE<br>Domain active<br>You can use it as external domain.<br>Registered at:<br>GoDaddy.com, LLC<br>Owner:<br>abuse@godaddy.com | 1        |                  |                       |                  |              |
|                                                      | Designed | l by Hospitality | y Digital GmbH. All rights reserved.                                                    |                                                                                                    | Imprint  | FAQ   Terms      | of Use   Data Privacy | /   Change cooki | tie settings |

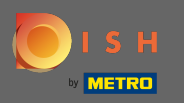

#### Zadaná doména je automaticky kontrolována systémem. Klikněte na použít doménu pro váš web.

| Test Bistro Train     TRAINING STREET 007, BERLIN, DE | *          |                     |                                                      |                     |                                                                                                    | (       | C      | •••          | VISIT WEBSITE       | 🕀 English      | •             |
|-------------------------------------------------------|------------|---------------------|------------------------------------------------------|---------------------|----------------------------------------------------------------------------------------------------|---------|--------|--------------|---------------------|----------------|---------------|
| 🚯 Dashboard                                           |            |                     |                                                      |                     |                                                                                                    |         |        |              |                     |                |               |
| Restaurant details                                    |            | 0,                  | web addi                                             | ress                |                                                                                                    |         |        |              |                     |                |               |
| Settings                                              | ,          |                     |                                                      |                     |                                                                                                    |         |        |              |                     |                |               |
| Reservation options                                   |            |                     | Web ad                                               | ddress              | bistro-training                                                                                                    |         | • •    | eatbu.com    |                     |                |               |
| 👪 Food ordering                                       |            |                     |                                                      |                     |                                                                                                    |         | r      | metro.bar    |                     |                |               |
| 🖌 Design and content 🔹                                | ·          |                     |                                                      |                     | bistro-training.eatbu.com                                                                                                    |         | r      | metro.biz    |                     |                |               |
| 📩 Legal                                               |            |                     |                                                      |                     | This is your current web address.                                                                                                    |         | r      | metro.rest   |                     |                |               |
| 🔗 Web Address                                         |            |                     |                                                      |                     |                                                                                                    |         |        |              |                     |                |               |
| SISH WEBLISTING                                       |            |                     |                                                      |                     | H SAVE                                                                                                    |         |        |              |                     |                |               |
| Account                                               |            | Ø                   | External o                                           | dom                 | ain                                                                                                    |         |        |              |                     |                |               |
|                                                       |            | Have y<br>will tell | ou already registered a<br>I you how to do it in the | domain a<br>subsequ | and want to use it for this website? Enter your domain name and we will check whether you can use it. In case some con<br>Ient step. | figura  | ation  | with your do | omain provider is r | equired, we    |               |
|                                                       |            |                     | Do                                                   | omain*              | testproducttraining.com                                                                                                    |         |        |              |                     |                |               |
|                                                       |            |                     |                                                      |                     | O CHECK DOMAIN                                                                                                    |         |        |              |                     |                |               |
|                                                       |            |                     |                                                      |                     | <b>Domain active</b><br>You can use it as external domain.                                                                           |         |        |              |                     |                |               |
|                                                       |            |                     |                                                      |                     | Registered at:                                                                                                    |         |        |              |                     |                |               |
|                                                       |            |                     |                                                      |                     | Owner:                                                                                                    |         |        |              |                     |                |               |
|                                                       |            |                     |                                                      |                     |                                                                                                    |         |        |              |                     |                | 6             |
|                                                       | Designed b | by Hospitality      | y Digital GmbH. All rights rese                      | erved.              |                                                                                                    | Imprint | it   F | FAQ   Terms  | of Use   Data Priva | cy   Change co | okie settings |

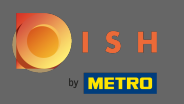

Když rolujete dolů, získáte další informace, jak nakonfigurovat externí doménu . Nyní tvůrce webu čeká na potvrzení od externího poskytovatele.

| Test Bistro Train                                      |                                                                                                    |                                                             |                                                                                                    | C 🛟 VISIT WEBSITE 🕀 English 🗸 🖉                                                                               |
|--------------------------------------------------------|----------------------------------------------------------------------------------------------------|-------------------------------------------------------------|----------------------------------------------------------------------------------------------------|----------------------------------------------------------------------------------------------------|
| 🕐 Dashboard                                            |                                                                                                    |                                                             |                                                                                                    |                                                                                                    |
| <ul><li>Restaurant details</li><li>Settings </li></ul> | <i>6</i> E                                                                                                    | xternal doma                                                | in                                                                                                    |                                                                                                    |
| Reservation options     Food ordering                  | Have you alre<br>will tell you h                                                                                                    | eady registered a domain an<br>now to do it in the subseque | id want to use it for this website? Enter your domain name and we will check whether you can use it. In case some conf<br>nt step. | figuration with your domain provider is required, we                                                          |
| <ul> <li>Design and content</li> <li>Legal</li> </ul>  |                                                                                                    | Domain*                                                     | testproducttraining.com                                                                                                    | X Waiting for configuration           The DNS settings of this domain have not yet           been configured. |
| 🔗 Web Address                                          |                                                                                                    |                                                             | X CANCEL DOMAIN CONFIGURATION                                                                                                    | Please follow the adjacent instructions.                                                                      |
| CISH WEBLISTING                                        | How to                                                                                                    | configure the D                                             | NS settings of testproducttraining.com                                                                                             |                                                                                                    |
| 🛔 Account 🗸 🗸                                          | 1 Login                                                                                                    | ı to your domain providers' a                               | dministration interface using your credentials.                                                                                    |                                                                                                    |
|                                                        | 2 Open                                                                                                    | the domain configuration s                                  | section and see configuration for domain <b>testproducttraining.com</b> .                                                          |                                                                                                    |
|                                                        | 3 Open                                                                                                    | DNS settings for domain <b>te</b>                           | stproducttraining.com.                                                                                                    |                                                                                                    |
|                                                        | Enter a new DNS entry or modify an existing one. Enter target address <b>website.dish.co</b> of type <b>CNAME</b> . And, add A record for the root domain as the IP address of <b>website.dish.co</b> which should be 34.89.135.24. |                                                             |                                                                                                    |                                                                                                    |
|                                                        | 5 It can                                                                                                    | take up to several hours un                                 | til the changes become active. We will notify you by email once your website is available at <b>testproducttraining.com</b> .      |                                                                                                    |
|                                                        | 6 For fu                                                                                                    | urther explanations about sp                                | ecific terms, click here (glossary)                                                                                                |                                                                                                    |
|                                                        | In case you n<br>• 1&1<br>• Strato<br>• GoDado                                                                                                    | need further assistance, plea                               | se contact our support hotline. The following links to the help pages of the top 7 european domain providers might be              | of help, as well:                                                                                             |
|                                                        | Namec     Google                                                                                                    | cheap                                                       |                                                                                                    |                                                                                                    |
|                                                        | Netim     OVH                                                                                                    |                                                             |                                                                                                    |                                                                                                    |
|                                                        |                                                                                                    |                                                             |                                                                                                    | <b>E</b>                                                                                                    |
|                                                        | Designed by Hospitality Digital                                                                                                    | I GmbH. All rights reserved.                                | 1                                                                                                    | mprint   FAQ   Terms of Use   Data Privacy   Change cookie setti                                              |

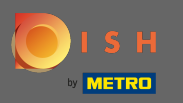

(i)

Pod stavem domény máte vždy možnost zrušit publikování svého webu DISH a vidíte, od kdy je váš web publikován.

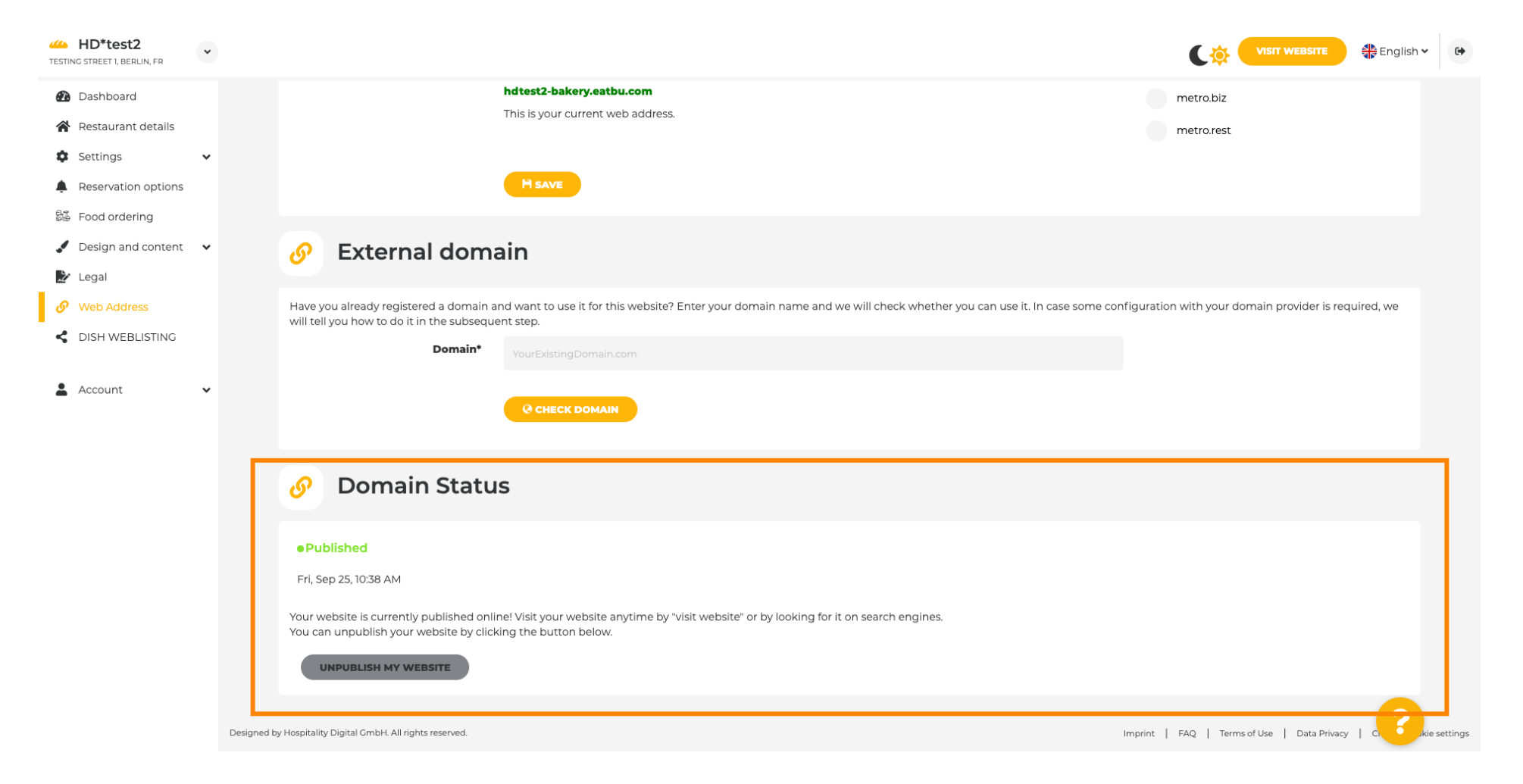

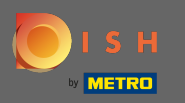

O

### Chcete-li zrušit publikování webu DISH, klikněte na zrušit zveřejnění mého webu .

| hdtert? beken eathurem                                                                                                    |         |
|----------------------------------------------------------------------------------------------------|---------|
| Dashboard     Dashboard     This is your current web address.     This is your current web address.     metro.rest                                                                                                    |         |
| <ul> <li>Settings</li> <li>Reservation options</li> <li>Reservation options</li> </ul>                                                                                                    |         |
| Design and content     Legal                                                                                                    |         |
| Web Address     Mave you already registered a domain and want to use it for this website? Enter your domain name and we will check whether you can use it. In case some configuration with your domain provider is required, we will tell you how to do it in the subsequent step.     DISH WEBLISTING     MourExisting Domain.com |         |
| Account                                                                                                    |         |
| 🔗 Domain Status                                                                                                    |         |
| Published      Fri, Sep 25, 10:38 AM                                                                                                    |         |
| Your website is currently published online! Visit your website anytime by "visit website" or by looking for it on search engines.<br>You can unpublish your website by clicking the button below.                                                                                                    |         |
| Designed by Hospitality Digital GmbH. All rights reserved.                                                                                                    | ettings |

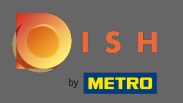

## A potvrďte proces kliknutím na OK.

| HD*test2<br>TESTING STREET 1, BERLIN, FR                        |                                                                                                    |                                                           | ish 🗸 🕞      |
|-----------------------------------------------------------------|----------------------------------------------------------------------------------------------------|-----------------------------------------------------------|--------------|
| <ul> <li>Dashboard</li> <li>Restaurant details</li> </ul>       | hdtest2-bakery.eatbu.com<br>This is your current web address.                                                                                                    | metro.biz<br>metro.rest                                   |              |
| Settings     Settings     Reservation options     Food ordering |                                                                                                    |                                                           |              |
| <ul> <li>Design and content</li> <li>Legal</li> </ul>           | Ø External domain                                                                                                    |                                                           |              |
| Web Address     DISH WEBLISTING                                 | Have you already registered a domain and want to use it for this website? Enter your domain name and we will check whether you can use it. In case some will tell you how to do it in the subsequent step.  Domain*  Ye  Do you really want to unpublish?  * | e configuration with your domain provider is required, we |              |
| 🛓 Account 🗸 🗸                                                   |                                                                                                    |                                                           |              |
|                                                                 | <i>O</i> Domain Status                                                                                                    |                                                           |              |
|                                                                 | Published      Fri, Sep 25, 10:38 AM                                                                                                    |                                                           |              |
|                                                                 | Your website is currently published online! Visit your website anytime by "visit website" or by looking for it on search engines.<br>You can unpublish your website by clicking the button below.                                                            |                                                           |              |
|                                                                 | Designed by Hospitality Digital GmbH. All rights reserved.                                                                                                    | Imprint   FAQ   Terms of Use   Data Privacy   C           | kie settings |

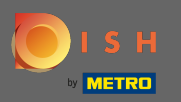

(i)

### Stav vašeho webu se změnil. Nyní není zveřejněn.

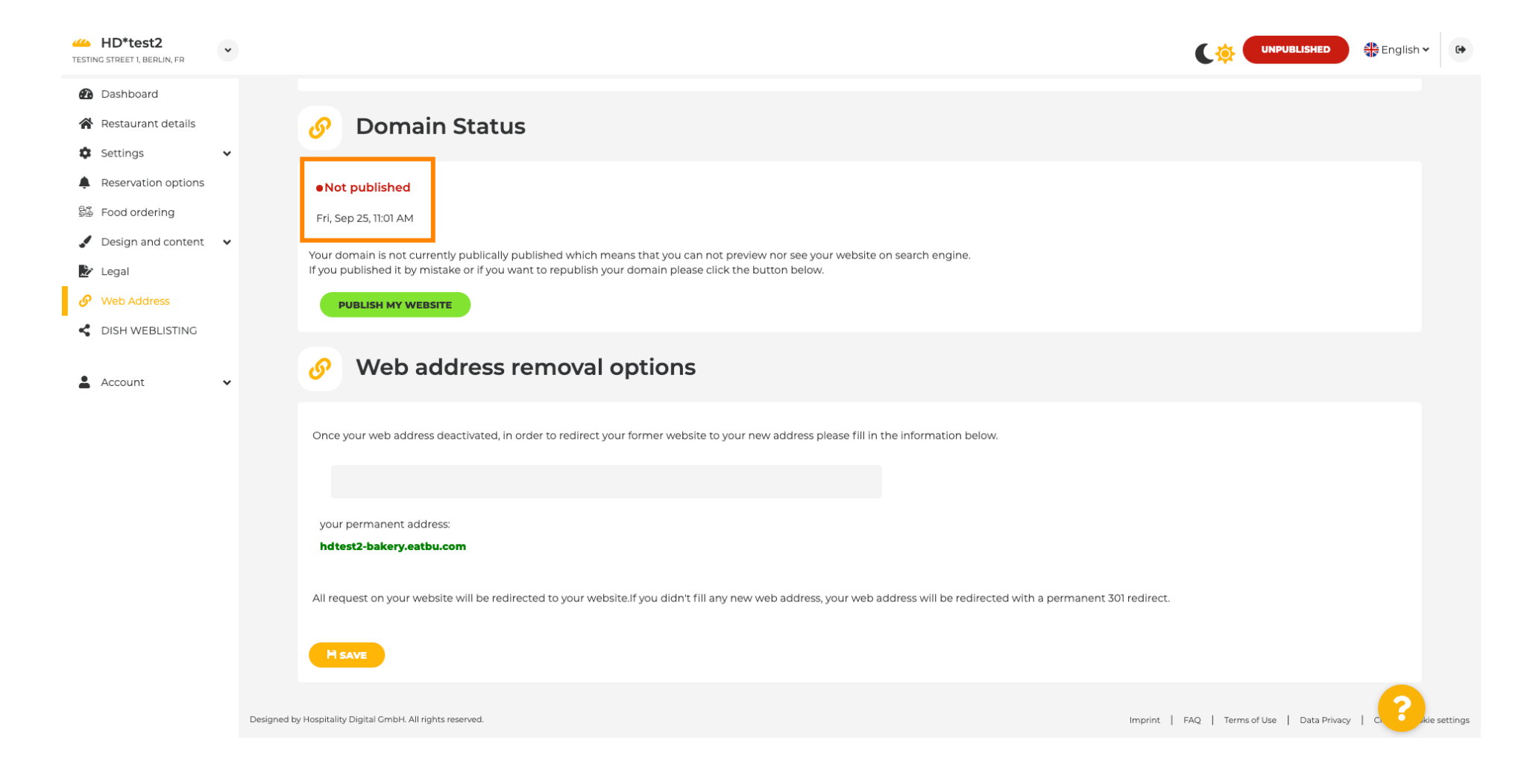

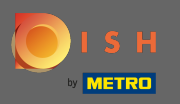

Г

Když vaše webové stránky nebudou publikovány, nebudou dostupné pro nikoho online. Proto je výhodou přesměrovat návštěvníky na jiný web. Nyní zadejte adresu URL webu, na který mají být návštěvníci přesměrováni.

| HD*test2<br>TESTING STREET 1, BERLIN, FR                                                                                                    | •                                                                                                    |                             | English 🗸 | •        |
|----------------------------------------------------------------------------------------------------|----------------------------------------------------------------------------------------------------|-----------------------------|-----------|----------|
| <ul> <li>Dashboard</li> <li>Restaurant details</li> <li>Settings</li> </ul>                                                                             | O Domain Status                                                                                                    |                             |           |          |
| <ul> <li>Reservation options</li> <li>Food ordering</li> <li>Design and content</li> <li>Legal</li> <li>Web Address</li> <li>DISH WEBLISTING</li> </ul> | <ul> <li>Not published</li> <li>Fri, Sep 25, 10:56 AM</li> <li>Your domain is not currently publically published which means that you can not preview nor see your website on search engine.<br/>If you published it by mistake or if you want to republish your domain please click the button below.</li> </ul>                                                                                                    |                             |           |          |
| Account                                                                                                    | Web address removal options Once your web address deactivated, in order to redirect your former website to your new address please fill in the information below.   Image: Image: Ima |                             |           |          |
|                                                                                                    | All request on your website will be redirected to your website. If you didn't fill any new web address, your web address will be redirected with a permanent 301 redirect.                                                                                                    |                             |           |          |
|                                                                                                    | Designed by Hospitality Digital GmbH. All rights reserved.                                                                                                    | Terms of Use   Data Privacy | C. ?kie:  | settings |

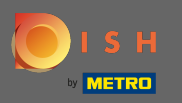

## Kliknutím na uložit provedete změny.

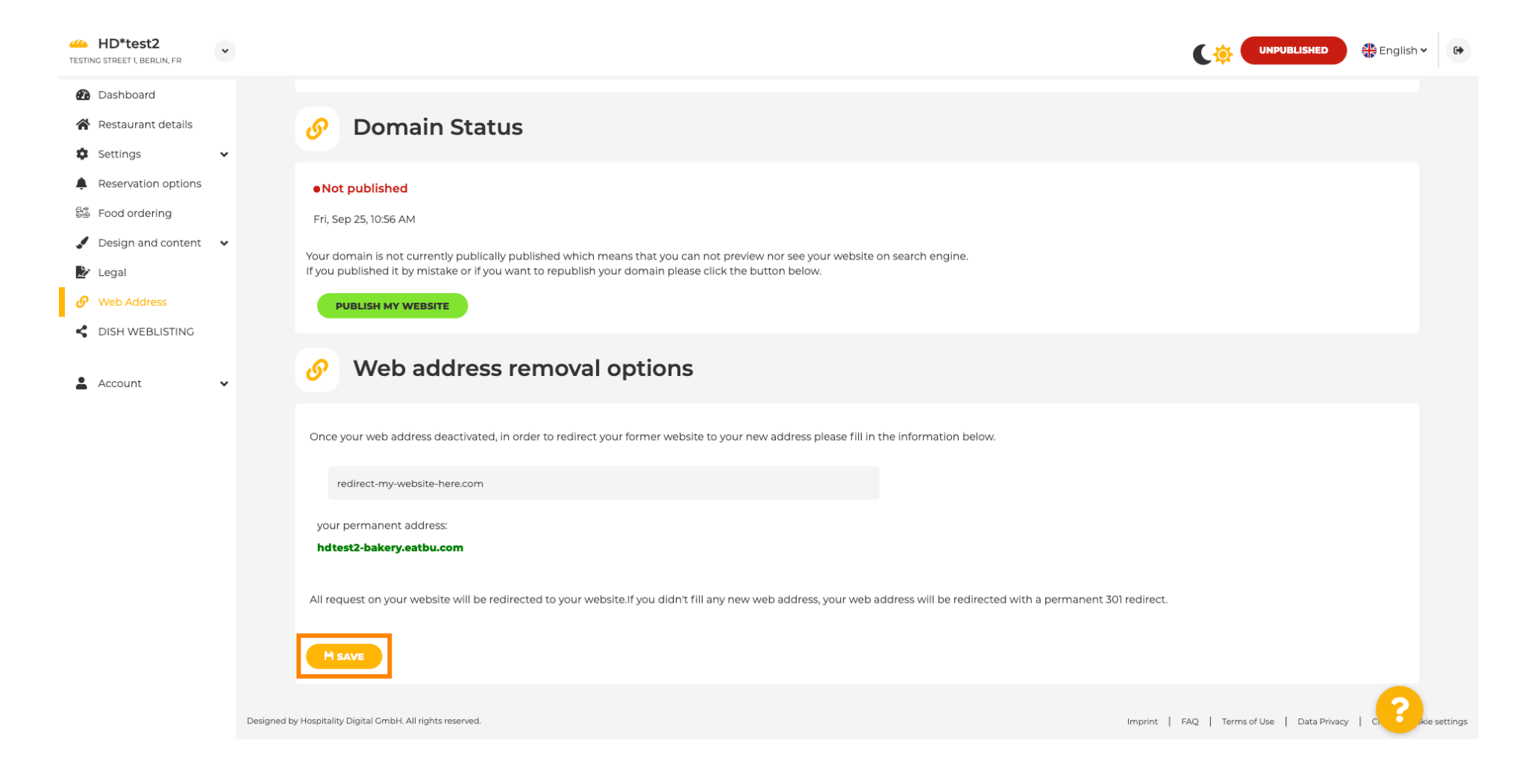

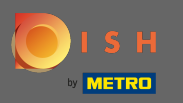

**F**)

# Pokud již nechcete, aby byl váš web DISH nezveřejněn, klikněte na publikovat můj web.

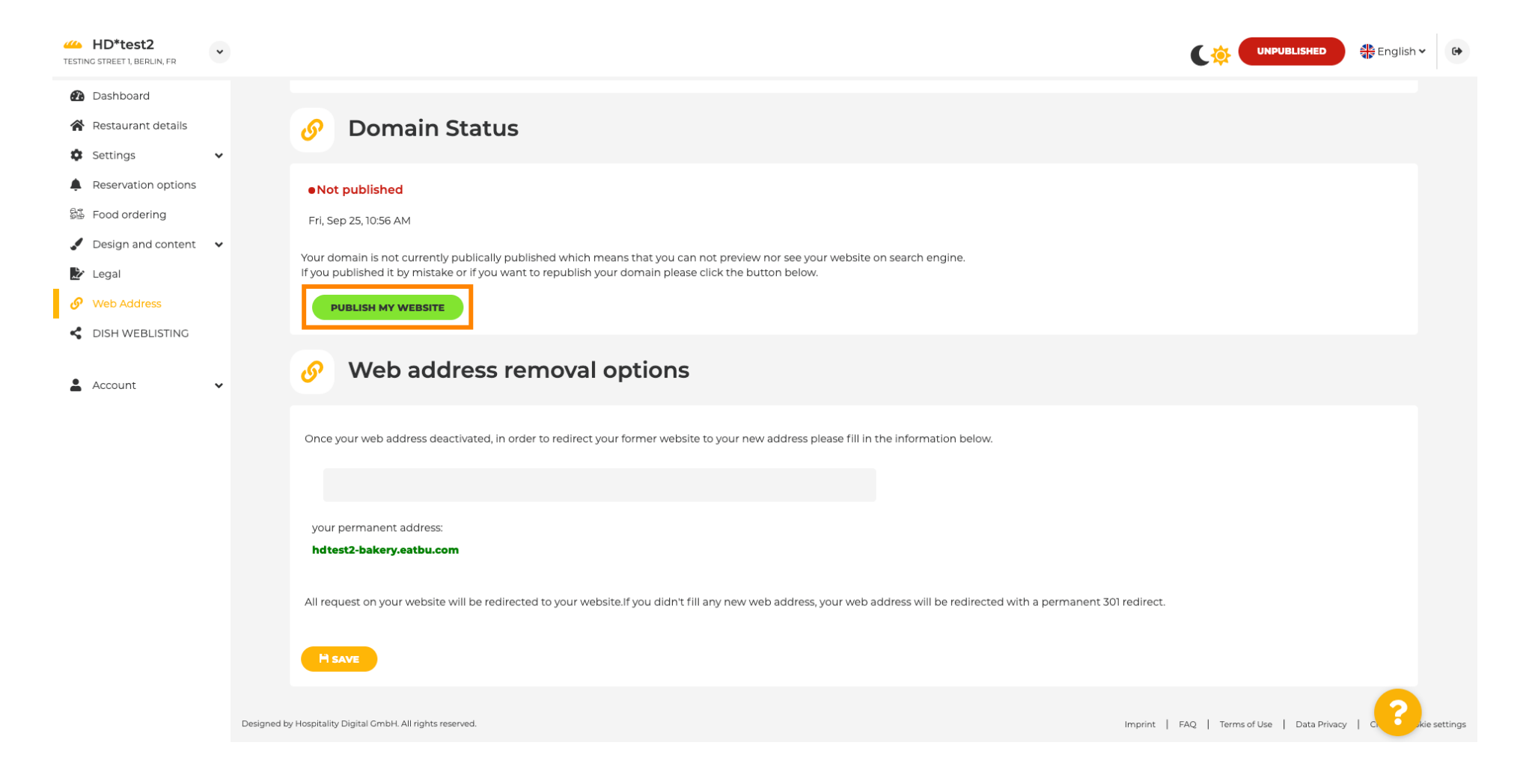

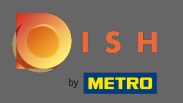

# • A potvrďte proces kliknutím na OK.

| HD*test2                                                                                                  |                                                                                                    |                                  | English 🗸 | •        |
|----------------------------------------------------------------------------------------------------|----------------------------------------------------------------------------------------------------|----------------------------------|-----------|----------|
| <ul> <li>Dashboard</li> <li>Restaurant details</li> <li>Settings </li> </ul>                              | Ø Domain Status                                                                                                    |                                  |           |          |
| <ul> <li>Reservation options</li> <li>Food ordering</li> <li>Design and content</li> <li>Legal</li> </ul> | Not published     Fri, Sep 25, 10:56 AM     Your domain is not currently publically published which means that you can not preview nor see your website on search engine.     If you published it by mistake or if you want to republish your domain please click the button below.                                                                                                    |                                  |           |          |
| Web Address     DISH WEBLISTING                                                                           | PUBLISH MY WEBSITE         Image: State of the state of the state |                                  |           |          |
| Account V                                                                                                 | Once your web address deactivated, in order estedirect your former metalite to your new address picase fill in the information below.                                                                                                    |                                  |           |          |
|                                                                                                    | your permanent address:<br>hdtest2-bakery.eatbu.com                                                                                                    |                                  |           |          |
|                                                                                                    | All request on your website will be redirected to your website. If you didn't fill any new web address, your web address will be redirected with a permanent 301 redirect.                                                                                                    |                                  |           |          |
|                                                                                                    | Designed by Hospitality Digital CmbH. All rights reserved. Imprint   F.                                                                                                    | AQ   Terms of Use   Data Privacy |           | settings |

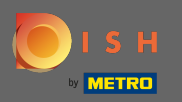

(i)

Stav vašeho webu se změnil. Nyní je zveřejněn. Poznámka: Váš web již nebude přesměrován.

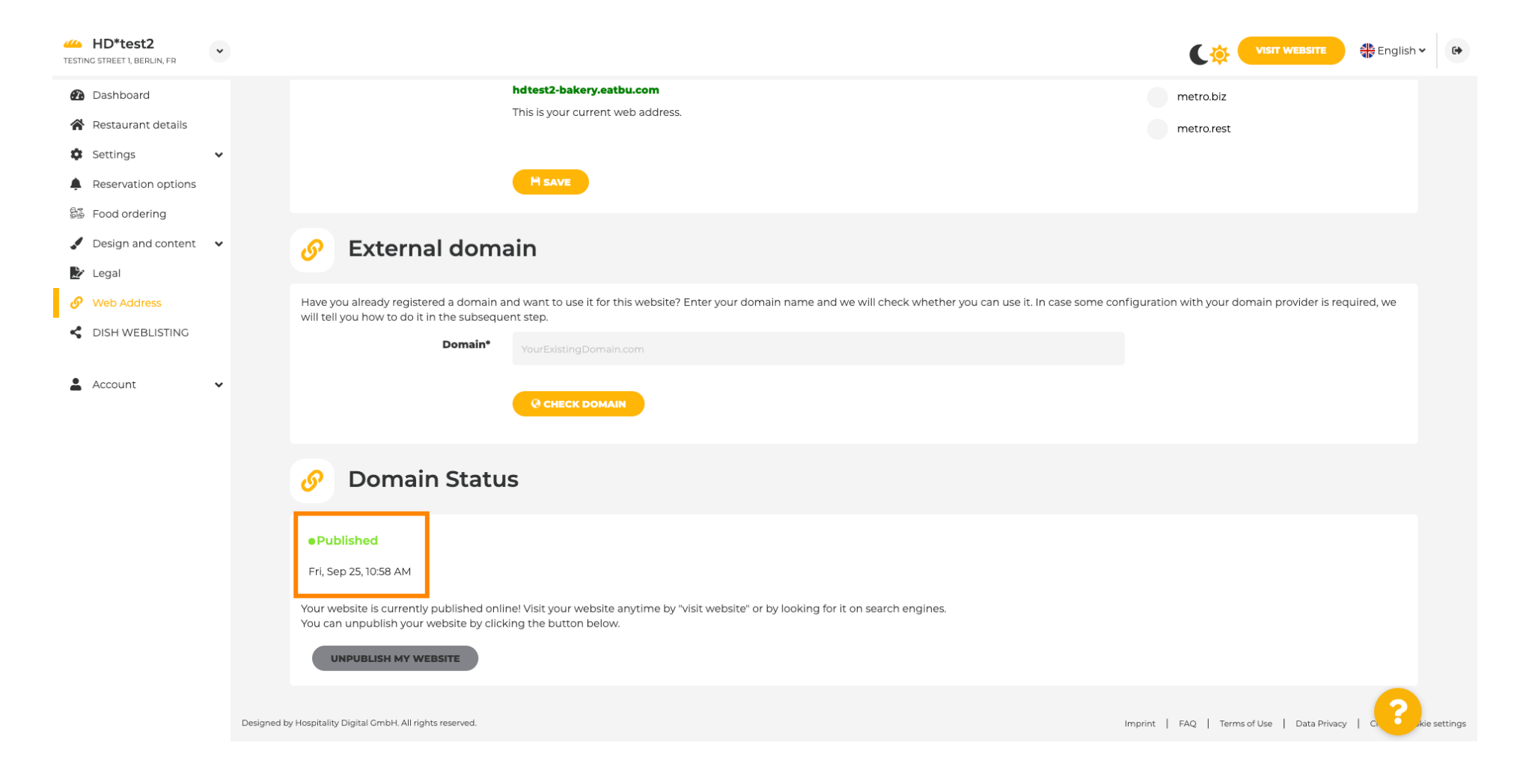

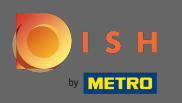

Na DISH Weblisting můžete přepnout na HD Weblisting službu. DISH Weblisting propojuje webovou stránku s novým nebo stávajícím účtem Google my business.

| Test Bistro Train     TRAINING STREET 007, BERLIN, DE |                                                                                                    |
|-------------------------------------------------------|----------------------------------------------------------------------------------------------------|
| Dashboard                                             | 🛃 Dish Web Listing                                                                                                    |
| Restaurant details                                    |                                                                                                    |
| Settings 🗸                                            |                                                                                                    |
| Reservation options                                   | Manage your Business Listing on Google. All in one place. Introduction the Dish Web Listing                                                               |
| 🗟 Food ordering                                       | service.                                                                                                    |
| 🖌 Design and content 🛛 🗸                              |                                                                                                    |
| 찰 Legal                                               | Managing your business listing is no longer part of your DISH WEBSITE dashboard. Don't worry: we made sure it got a great new home on Dish Web Listing.   |
| <ul> <li>Web Address</li> </ul>                       | No further action from you is required at this point. All data can be found at the new HD service Dish Web Listing.                                       |
| CISH WEBLISTING                                       | Click the button below to be redirected to your Dish Web Listing account. From there, you can create, view, manage or delete your Google listing profile. |
| Account 🗸                                             | Profile Management                                                                                                    |
|                                                       | By clicking this button you will be redirected to our Dish service Dish web Listing                                                                       |
|                                                       |                                                                                                    |
|                                                       | Designed by Hospitality Digital CmbH. All rights reserved. Imprint   FAQ   Terms of Use   Data Privacy   Change cookie settings                           |

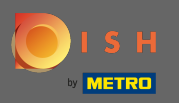

### Na svých datech můžete měnit, exportovat a mazat uložené osobní údaje.

| ashboard              | A Your data                                                                                                    |  |
|-----------------------|----------------------------------------------------------------------------------------------------|--|
| estaurant details     |                                                                                                    |  |
| ettings 🗸             | We take the safety of your personal data seriously and it is important to us to give you full transparency. In this section you will find information on what personal data is being stored, what we need it for and how we secure it. If your question is not answered in the following descriptions, you will find instructions for self-service below as well.                                                                         |  |
| od ordering           | We take the protection of our Users' personal data seriously. The following Privacy Policy is therefore intended to inform you about the processing of your personal data in accordance with Regulation (EU) 2016/679 ("GDPR"). In particular, we explain which personal data we collect, for what purposes we process these personal data, which technologies we use, to whom we transfer personal data and what rights you are entitled |  |
| esign and content 🛛 🗸 | to under the GDPR.                                                                                                    |  |
| egal                  | A. Processing of Personal Data on our Website                                                                                                    |  |
| Veb Address           | 2. Automated Processing of Personal Data when Accessing our Website                                                                                                    |  |
| DISH WEBLISTING       | 3. Cookies                                                                                                    |  |
|                       | B. Processing of Personal Data when Registering for and when Using our Services                                                                                                    |  |
| Account 🗸             | 4. Registration for the Services                                                                                                    |  |
| Your data             | 5. Use of the Services                                                                                                    |  |
| Profile               | 6. Customer Analysis and Marketing                                                                                                    |  |
|                       | C. Further Information Regarding the Processing                                                                                                    |  |
|                       | 7. Joint Controllership                                                                                                    |  |
|                       | 8. Contact                                                                                                    |  |
|                       | 9. Transfer of Personal Data to Third Parties                                                                                                    |  |
|                       | 10. Deletion of Personal Data                                                                                                    |  |
|                       | 11. Data Security                                                                                                    |  |
|                       | 12. Your Rights                                                                                                    |  |

You can change your personal data in the following sections: • Restaurant details

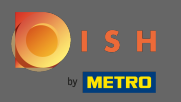

## Na profilu můžete upravit uživatelský profil, heslo nebo smazat účet/provozovnu.

| Test Bistro Train TRAINING STREET 007, BERLIN, DE |                                                                                                    | • |
|---------------------------------------------------|----------------------------------------------------------------------------------------------------|---|
| 🙆 Dashboard                                       |                                                                                                    |   |
| 🖀 Restaurant details                              | Ser prome                                                                                                    |   |
| 🗢 Settings 🗸 🗸                                    | Please provide the details of your main contact person.                                                                                                    |   |
| Reservation options                               | Salutation* Nothing selected                                                                                                    |   |
| ම්මි Food ordering                                |                                                                                                    |   |
| 🖌 Design and content 🛛 🗸                          | First Name* Test Max                                                                                                    |   |
| 📩 Legal                                           |                                                                                                    |   |
| 🔗 Web Address                                     | Last name* Trainer                                                                                                    |   |
| CISH WEBLISTING                                   | E-mail* training@hd.digital                                                                                                    |   |
| 🛓 Account 🗸 🗸                                     |                                                                                                    |   |
| A Your data                                       | SAVE                                                                                                    |   |
| 🙇 Profile                                         | Change your password                                                                                                    |   |
|                                                   | To change the password of your DISH account, please click the following link. CHANGE YOUR PASSWORD                                                                                                    |   |
|                                                   | Delete establishment                                                                                                    |   |
|                                                   | • Your DISH RESERVATION accounts are untouched by this action and will continue to exist.                                                                                                    | - |
|                                                   | Here you can irrevocably delete the establishment <b>"Test Bistro Training</b> ". The created website and all establishment data will be deleted. After you have clicked the button we will ask for your password to confirm this action. Afterwards, all mentioned data will be erased. This cannot be undone. Account deletion can take up to one month. |   |